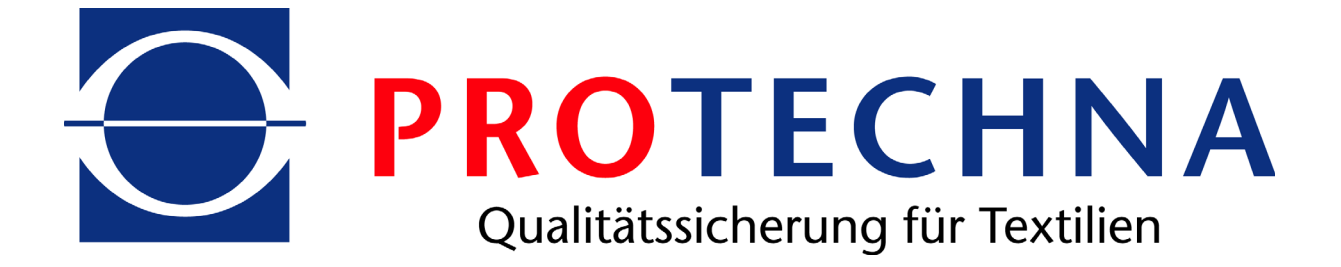

### **User Manual**

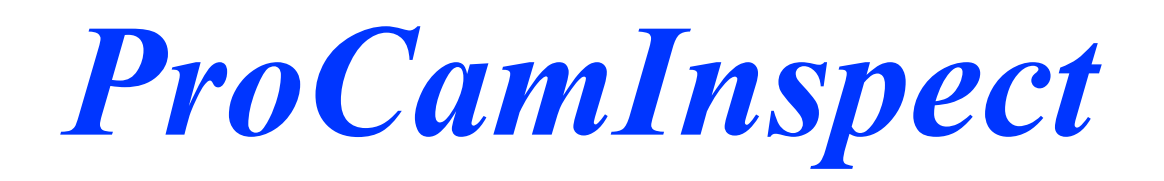

### **ProCAM Visualization**

F cvg'qHIssue: 02/10/2009 Version: 1.7.9

### Content

| CHAPTER          | Introduction                                                                                                    |
|------------------|----------------------------------------------------------------------------------------------------|
|                  | 1.1 ProCamInspect Operation                                                                                                    |
| CHAPTER 2        | The Screen "Overview"                                                                                                    |
|                  | 2.1 The Title Line.32.2 The Report Line.32.3 The Status Line.32.4 The Surveillance Visualization.52.5 The Piece Line.62.6 The Menu Line.7                                                                                              |
| CHAPTER 3        | The Dialogue "Language"                                                                                                    |
| CHAPTER 4        | The Dialogue "Log On-/ Log Off"                                                                                                    |
| CHAPTER 5        | The Screen "Article"                                                                                                    |
|                  | 5.1 Parameters of the Screen "Article"105.1.1 Dialogue "Weft Inspection"155.1.2 Dialogue "Envelope"165.2 Loading and storing of Articles165.3 Article data backup17                                                                    |
| CHAPTER <b>6</b> | The Screen "Machine"                                                                                                    |
|                  | 6.1 Parameters of the Screen "Machine"196.1.1 Dialogue "Error / Start-Stop Button"216.1.2 Dialogue "Filter Settings"226.1.3 Dialogue "Camera - Bus Direction"236.2 Loading and storing of machine settings236.3 Machine data back-up23 |
| CHAPTER <b>7</b> | The Screen "External"                                                                                                    |
| CHAPTER <b>8</b> | The Screen "Diagnosis"                                                                                                    |
|                  | 8.1 The Camera level                                                                                                    |

|                  | 8.2 Hardware- Diagnosis                        | 28 |
|------------------|------------------------------------------------|----|
|                  | 8.3 Other Diagnosis-/Information possibilities | 28 |
| CHAPTER 9        | The Dialogue "User"                            | 30 |
|                  | 9.1 User Groups                                | 30 |
|                  | 9.2 Dealing with Users                         | 31 |
|                  | 9.3 Dialog "Auto-LogIn"                        | 31 |
| CHAPTER          | <b>O</b> The Screen "Adjustment"               | 32 |
| CHAPTER A        | Error Codes and Troubleshooting                | 33 |
|                  | A.1 Error Codes                                | 33 |
|                  | A.2 Troubleshooting                            | 38 |
| CHAPTER <b>B</b> | Conformity Declaration                         | 41 |

## 1 Introduction

Welcome to ProCamInspect, the visualization software for the ProCAM camera system from the home of Protechna.

With ProCamInspect you have the access to all input parameters of the ProCAM system. You can store the settings of Articles and respectively Machine information and when needed, store this information in the ProCAM control unit.

For a quick overview of the quality of the fabric, as well as the recognition of eventual defects in the textile machine, there is now a means available of viewing an image of the most recently produced fabric.

To detect eventual fault functions, the Camera system has been implemented with a diagnostic screen, where a quick overview concerning the functioning of the system operates.

Detected faults (Thread breaks, weft insertion failures, holes...) are controlled and can be recalled as a history to be called up at a later time.

All functions of the ProCamInspect Software are user friendly controlled, that means different user's have differing access rights and can only carry out the functions which they are allowed.

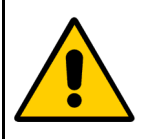

ProCamInspect serves only the visualisation of the ProCAM Camera system. The Camera system itself works independently to the ProCamInspect Software. This means that in the case of the ProCamInspect Software being switched off, the Camera system is still fully function useable. Input of the surveillance parameters must then be carried out using the Hand Terminal at the Control unit 5300!

### **1.1 ProCamInspect Operation**

ProCamInspect uses the so called Touch Screen-PC's. That means that the complete programme usage is exclusively carried out by touch operation on the screen with a finger or a similar pressing implement.

There are two different Input elements. One of these is the switching area. This is simply activated by touching. On the other side, there are input fields where there is the possibility to input information either numerically or alphabetically. These fields are operated by pressing the respective field area. This results in operation of a screen keyboard, which works in exactly the same manner as any standard office keyboard P.C. Inputs are carried out by pressing the Enter Key, whereupon the screen keyboard is automatically linked and the respective inputs are carried out in the input field. Fields in which Inputs are active can be seen in such a way that they are shown against a white background.

## 2 <u>The Screen "Overview"</u>

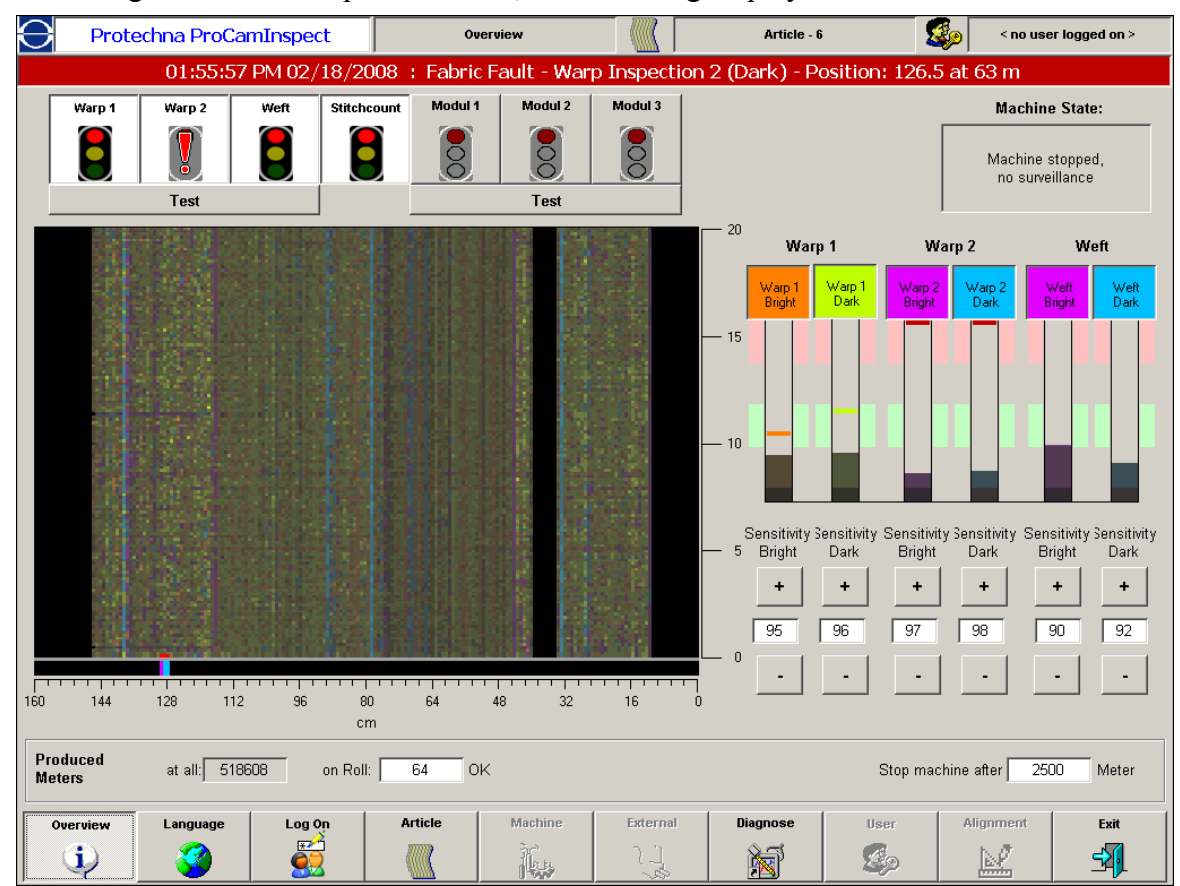

After starting the ProCamInspect software, the following display is shown:

The view sets together 6 separate function areas which in part are also present in other screen views. The following areas can bee seen:

- The Title Line
- The Report Line
- The Status Line
- The Surveillance Visualisation
- The Piece Line
- The Menu Line

These individual areas are described in the following sections later on.

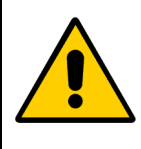

ProCamInspect works in a user status level manner. Therefore the following described functions are accordingly only available when the named user meets the necessary user rights. Further information regarding user access rights and groups are to be found under 9.1 *User Groups* from page 30.

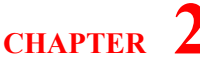

### 2.1 The Title Line

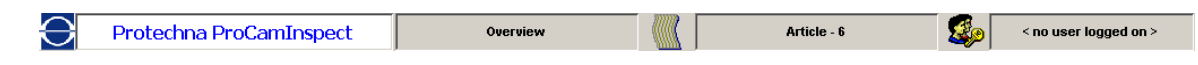

The title line is usable in all screen views and shows there status information about the Pro-CamInspect Software. To change a name on the actual displayed screen, the relevant prerequested article as well as the user is shown.

After starting the ProCamInspect software at the beginning or after cancelling the actual user name, the screen "Overview" is always shown.

### 2.2 The Report Line

01:55:57 PM 02/18/2008 : Fabric Fault - Warp Inspection 2 (Dark) - Position: 126.5 at 63 m

In the report line, reports, warnings and faults are displayed, which either has been caused by functioning faults in the system, undue setting parameters or by faults in the ware. They are all available to be seen on the screen.

The different report categories are split into various background colours so that a fast classification of the report type is possible. Completed reports can be activated either by restarting the textile machine or by scrolling the report line and they will be then no longer displayed.

| Categories | Background | Cause                                         |
|------------|------------|-----------------------------------------------|
| Reports    |            | Uncritical faults in the ProCAM control unit. |
| Warnings   |            | Critical faults in the ProCAM control unit.   |
| Faults     |            | Detected faults in the ware.                  |

An entry in the Report Line as a rule is always shown at an actual time of occurrence with the report number and a short text description! This information generally is sufficient to detect an eventual problem and then to rectify it.

Should the control unit 5300 report a fault caused by incorrect setting parameters, then first of all the respective fault in the report line must be activated before the setting parameter can be altered. Otherwise the new settings will not be transferred from the control unit.

### 2.3 The Status Line

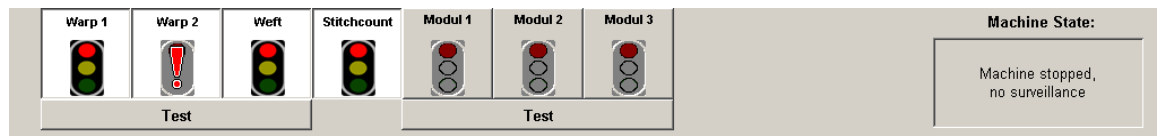

In the Status Line you will see information about all of the Systems connected surveillance equipment as well as the actual status of the textile machine. Additionally one can activate or reactivate individual surveillance activities and also switch the test mode to its active position. The following surveillances are available for the ProCAM control unit:

| Surveillance    | Remarks                                                                                                    |
|-----------------|----------------------------------------------------------------------------------------------------|
| Warp 1 + Warp 2 | The standard thread break detection of the ProCAM system.                                                  |
| Weft            | The standard weft insertion failure detection of the ProCAM system                                         |
| Piece Length    | Optional piece length surveillance. Only possible with an installed revolution counter                     |
| Module 1-3      | Optional. Allows 3 further expansion modules to be fitted. These can be light barriers or Filstop modules. |

For every surveillance you will however also have a signal lamp symbol in the status line. The symbol is however only active when the accompanying surveillance is installed. By activating the lamp symbols one can control the respective surveillance, that is to say activating or deactivating. The Test mode is switched using the switching bar underneath the lamp symbols! In the following table you will see a short overview of the different display states of the lamp symbols and their meanings.

| Signal Lamp State | Meaning                                                                                                    |
|-------------------|----------------------------------------------------------------------------------------------------|
| Modul 1           | The respective surveillance is not installed and therefore is not useable in the system                                                                                                    |
| Modul 1           | The respective surveillance is installed and therefore useable in the system.                                                                                                    |
| Stitchcount       | <ul> <li>The surveillance is switched to active. The colour of the lamp informs you of the actual status of the surveillance:</li> <li>Red → Surveillance stopped.</li> <li>Yellow → Surveillance started, start delay running.</li> <li>Yellow/Green → Surveillance is in its learning phase.</li> <li>Green → Surveillance is running.</li> </ul> |
| Warp 2            | The surveillance has detected a fault and stopped the textile machine! Further information can be found in the Report Line!                                                                                                    |
| Warp 2            | The control unit 5300 has encountered a system failure and has switched off the surveillance! Further information can be found in the Report Line!                                                                                                    |
| Warp 2            | The surveillance is active and running, but only in its Test Mode.<br>Faults will be displayed, but will not result in the machine being<br>stopped.                                                                                                    |

To the right side of the Lamp symbols you will find yet another display field in which the actual status of the textile machines itself will be given.

### 2.4 The Surveillance Visualization

surveillance-visualisation The is comprised of two parts. One of them is a schematic portrayal of the most recently produced fabric. The other part is the levels of the display signals such as setting possibilities for the sensitivity of the thread break/ weft insertion surveillance. The schematic of the fabric shown does not represent a 1:1 view of it, instead, an interpretation of the section via the ProCAM system. Generally speaking, one can say that each dark area in this schematic is thereby inconspicuous in these areas. Lighter sections however indicate irregularities. Such lighter coloured areas are shown as a more conspicuous position in the cloth. In the case of a really lengthy fault in the Textile

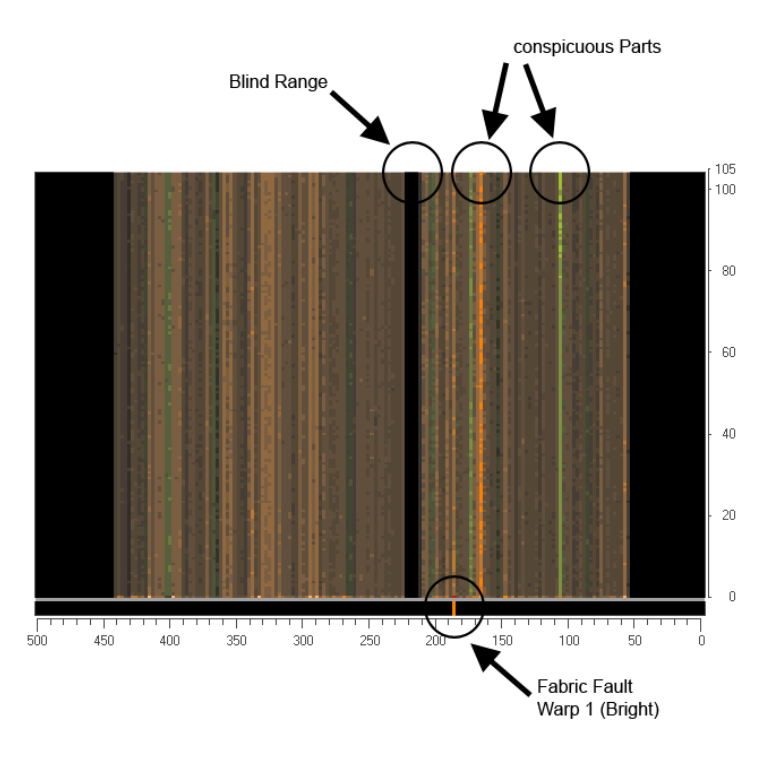

Machine then as a rule near the fault, a light coloured line will be shown running through the picture. If the fault size increases, this will also cause the brightness of the line to increase. As a rule you can easily recognise faults as needle variation or other problems. Very often this is possible before one is aware of the actual fault in the fabric. If a fault leads to the machine being stopped, then the position of the fault is shown as a red dot on the picture. Generally the colouring of the picture is stained on the strongest signal of the individual surveillance.

The ProCAM camera system detects fabric faults on the basis of brightness deviation in the produced ware. These can be shown as a dark area (for example as a shaded area) or a lighter areas (for example a faulty thread). Therefore there are two methods of analysis for both surveillances (warp 1 + warp 2/weft). One of these in the area of lighter variations and the other in darker areas, and also for the respective two separate sensitivity levels.

The colour shade of the individual picture elements always points towards which of the 6 analyses has produced the strongest signal at that position. In this way the analysis of the following basic colour shades is arranged.

| Warp 1 (Light) | Warp 1 (Dark) | Warp 2 (Light) | Warp 2 (Dark) | Weft (Light) | Weft (Dark) |
|----------------|---------------|----------------|---------------|--------------|-------------|
|                |               |                |               |              |             |

CHAPTER

On the right side of the surveillance visualisation you will see signal displays for the six separate analysis methods. These show accordingly, the resultant highest signal level which has been emitted during the actual accumulative cycle and the average level over the whole fabric width. Should the signal level reach the red marked switch-off area, the stopping level will be reached and the machine stopped. (Provided that the test mode has not been activated).

Beneath the signal displays are situated the requisite switching elements with which the required sensitivity levels for the respective analysis settings are made. A higher sensitivity automatically indicates a higher signal level. As a rule of thumb, one should adjust the sensitivity so that the signal level for perfect fabric ware and correct machine settings should be indicated in the green Normal range. Thus the level is established that real faults have caused the machine to be stopped and at the same time prevent false stops occurring.

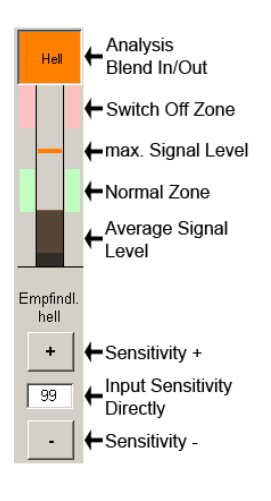

Depending on application it might be necessary to select a different sensi-

tivity. Additionally by using the switch board "Analysis Fade-in/Fade-out" mode, one can decide if the current analysis method with its portrayal of the produced ware is to be shown or not.

If an Analysis method is faded out, then the actual signal will not be taken into account for calculation of the actual colour value on the picture screen.

This can be useful when for example only the valuation of the Warp 2 surveillance is needed to be shown. In this case one must fade out both analyses of the Warp 1 surveillances (light and dark) as well as both analyses of the weft surveillance.

As standard, all six methods are faded in. Faded out analyses inform you then that the switch board (Analysis Blend In/Out is shown against a black background.

### 2.5 The Piece Line

The information in this section is only for your interest in case the piece length surveillance which is incorporated in the ProCAM system is used.

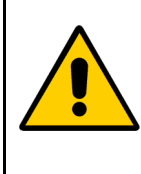

In order to use the piece length surveillance, an impulse giver must be installed which will count the revolution speed of the machines main shaft. In order to obtain correct data, you must also input the correct stitch length for the produced article. See section 5 *The Screen "Article"* from page 10.

The following report, respectively the input elements are available:

| Anzeige-/<br>Eingabeelement | Bedeutung                                                                           |  |  |  |
|-----------------------------|-------------------------------------------------------------------------------------|--|--|--|
| at all                      | Running metre counter, records the total number of metres the machine has produced. |  |  |  |
| on Roll "OK"                | Actual length of the produced piece. Can be set by manually.                        |  |  |  |

CHAPTER 2

| Stop Machina Aftar | In this input field the actual required length of piece is inserted. If the metre |
|--------------------|-----------------------------------------------------------------------------------|
| Stop Machine Atter | length is reached, then the machine will be stopped so long as the piece          |
|                    | length surveillance is active.                                                    |

### 2.6 The Menu Line

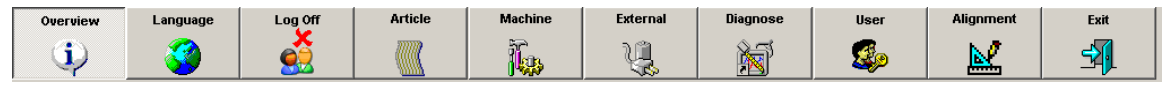

The Menu Line is likewise usable in all screen views. With your assistance you can move between the individual picture screens which ProCamInspect has provided for you. Here you can either open complete screen views or only a selection window to be shown in the foreground. For possible selection options please use the diagrams. The descriptions of the separate views are described in the following chapter.

## 3 <u>The Dialogue "Language"</u>

Using this menu position you can very easily change the user language of the ProCamInspect software.

Following a simple touch on the button "Language" will lead to the opening of the pictured dialogue on the right. Here, with one touch, by using the respective Country flag, select a new language.

The change over then takes place automatically. At present English, French and German are portrayed.

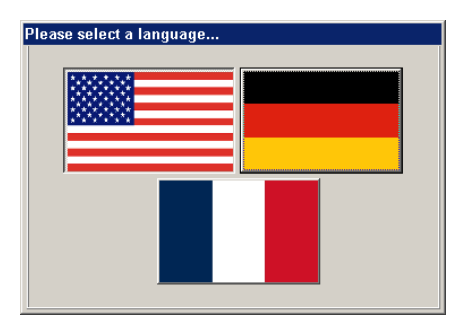

### 4 The Dialogue "Log On-/ Log Off"

By using the button "Log On-/ Log Off", one can call up a user name and the respective password in the system i.e. when one is selected you can Log Off again in order that no interruption can affect access to the system. When you wish to Log On, open the dialogue seen on the right. One can now easily access the respective user name password and confirm it with "OK".

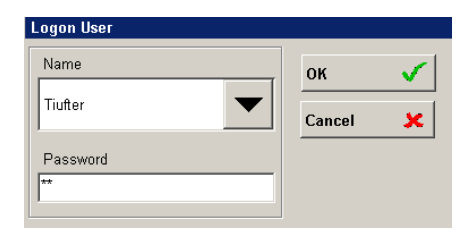

The user name can either be loaded directly into

Input field or selected from a list of all other users. To do this simply call up the "User List" and press it to select the chosen name from the opened list.

If you wish to Log Off from the system, simply press once, the button "Log Off".

You can learn more about the preinstalled users and their user rights in chapter 9 *The Dialogue* "User" from page 30.

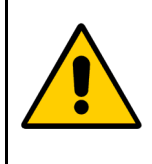

In the event that you should forget to log off after using, an automatic logging off will be carried out by the ProCamInspect software. The time span before automatic logging off is dependent on the actual user. More about this under 9.1 *User Groups* from page 30.

### 5 <u>The Screen "Article"</u>

On the screen "Article" you will find all settings for the ProCAM system which are specifically

| Protechna Pro                                                                                | CamInspect      | Article         |                | Article - 6 | <u></u>  | Pro              | techna          |
|----------------------------------------------------------------------------------------------|-----------------|-----------------|----------------|-------------|----------|------------------|-----------------|
| 11:57:07 AM 02/19/2008 : Fabric Fault - Warp Inspection 1 (Dark) - Position: 118.3 at 1311 m |                 |                 |                |             |          |                  |                 |
| Inspection Parameters                                                                        | Warp 1          | <u>Warp 2</u>   | Inspection Wid | ith         | 0        | - 160            |                 |
| Sensitivity Levels:                                                                          |                 |                 | Inspection Ran | ge :        | 11.2     | - 145.0          |                 |
| Bright                                                                                       | 95              | 97              |                |             |          |                  |                 |
| Dark                                                                                         | 96              | 98              | Blind Ranges   |             |          |                  | 1               |
| Averages:                                                                                    |                 |                 | 1: 33.6        | - 39.7      | Change   | Delete 💼         |                 |
| Count                                                                                        | 10              | х 2             |                |             |          |                  |                 |
|                                                                                              | 100 - ( r       | ns)- 200        |                |             |          |                  | Load<br>Article |
| Fault Counter:                                                                               |                 |                 |                |             |          |                  | l 📆             |
| Count                                                                                        |                 |                 |                |             |          |                  |                 |
| Fault Widths (Needles):                                                                      |                 |                 |                |             |          |                  |                 |
| Minimum                                                                                      | 1.3             | 4.4             |                |             | . 1      |                  | Save            |
| Maximum                                                                                      | 4.4             | 15.8            |                | Add         | +        |                  | Article         |
| Check Signal Level:                                                                          |                 |                 | Diago Data     |             |          |                  |                 |
|                                                                                              | ,               |                 | Critele Middle |             | 100      | 100 Stiteboor(Ma | 1               |
|                                                                                              | Weft-Inspection | Envelope Set-Up | Piece Length : |             | 2        | 500 Meter        |                 |
|                                                                                              | Weft Inspection | Envelope        |                |             |          |                  |                 |
|                                                                                              |                 |                 |                |             |          |                  |                 |
| Maximum Fabric-Movemen                                                                       | nt 1 (in Ne     | edles)          | Exposure       | lime :      |          | 00 ms            | Back-Up         |
|                                                                                              |                 |                 | Light Inten    | sity ·      |          | 100 %            |                 |
|                                                                                              |                 |                 |                |             |          |                  |                 |
| Overview Language                                                                            | Log Off         | Article Machine | External       | Diagnose    | User     | Alignment        | Exit            |
| <u></u>                                                                                      |                 |                 | ų,             | 1           | <b>S</b> | <b>1</b>         | <b>3</b>        |

"Article" measured. The values can be simply altered and stored against the respective article number. Then data-sets can be used again later and configured in the parameter of the camera system under their respective articles.

### 5.1 Parameters of the Screen "Article"

• Sensitivity level

| Value          | Meaning                                                      |
|----------------|--------------------------------------------------------------|
| Warp 1 - Light | Sensitivity of the warp 1 surveillance in direction "Light". |
| Warp 1 - Dark  | Sensitivity of the warp 1 surveillance in direction "Dark".  |
| Warp 2 - Light | Sensitivity of the warp 2 in direction "Light".              |
| Warp 2 - Dark  | Sensitivity of the warp 2 in the direction "Dark".           |

These four setting parameters are identical to those on the screen "Overview" (see 2.4. *The Surveillance Visualization* from page 5). It is however unimportant at which position the value is altered.

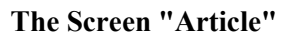

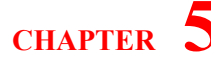

Averages

| <b>X7</b> 1                                      |                                                                                                    |
|--------------------------------------------------|----------------------------------------------------------------------------------------------------|
| Value                                            | Meaning                                                                                                    |
| Averages - Warp 1 Sur-<br>veillance              | For each calculation cycle of the ProCAM system a definite number of<br>measured values are collected. This number can be established here. A<br>high incidence of averages is above all necessary when brief interruptions<br>of the messaging occurs and can cause the machine to be stopped. |
| Averages - Warp 2 Sur-<br>veillance (Multiplier) | A average system is also carried out for the warp 2 surveillance.<br>Though one cannot directly input the number of messages, instead you can<br>however it is possible to carry out a multiple messaging factor for the<br>thread break surveillance.                                          |

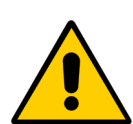

Please be aware that in the case of an increasing number of averages that the length of the fault in the fabric also increases. In order to carry out a calculation, you must first collect the respective number of measured values in order to carry out an averaging. The ProCAM system works for example in a synchronised manner whereby each stitch has a measurement carried out. That means for example if 150 averages are input then the fault would be about 150 stitches in length. Only then would the machine be stopped.

• Fault counter

| Value           | Meaning                                                                   |
|-----------------|---------------------------------------------------------------------------|
| Number - Warp 1 | The value of the fault counter which is referenced for the warp 1 inspec- |
| Inspection      | tion.                                                                     |
| Number - Warp 2 | The value of the fault counter which is referenced for the warp 2 inspec- |
| Inspection      | tion.                                                                     |

The fault counter (separate for warp 1 and warp 2 inspection) defines how often the ProCAM system must have detected an fault in succession before the machine is stopped. If the fault count is 1, the machine is stopped immediately when the first fault is detected, or correspondingly later if the count is higher.

As a rule, the fault counter is used if wrong stoppages occur occasionally, i.e., the machine stops and there is actually no real fabric fault. To avoid this, the fault counter can be set higher which makes detection safer because the same fault must be detected at the same spot several times in succession.

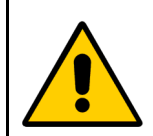

In any case, a fault count larger than 1 causes extended fault lengths in the finished fabric because the same fault must be detected several times and therefore the calculation must run several times.

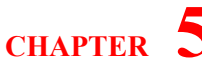

• Fault Width (in Needles)

| Value                                      | Meaning                                                                      |
|--------------------------------------------|------------------------------------------------------------------------------|
| Minimum Fault Width -<br>Warp 1 Inspection | Minimum error width at which as fabric defect is identified as thread break. |
| Maximum Fault Width -<br>Warp 1 Inspection | Maximum error width at which as fabric defect is identified as thread break. |
| Minimum Fault Width -<br>Warp 2 Inspection | Minimum error width at which as fabric defect is identified as thread break. |
| Maximum Fault Width -<br>Warp 2 Inspection | Maximum error width at which as fabric defect is identified as thread break. |

Here you can define the fault width to which the warp 1 or the warp 2 inspection shall react. The lower limit is important, which for thread inspection normally is just above 1 because if a thread breaks at least one thread is missing.

Typically, these 4 values are preset by a Protechna engineer during the installation of the system and should not be changed unless more serious problems are encountered (if possible with prior consultation of Protechna).

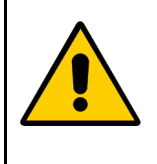

To enable the ProCAM system to work properly with the fault width settings, it is necessary to enter the gauge of the fabric carefully (see 6. *The Screen "Machine"* from page 19).

Be especially careful if the gauge changes during an article change.

#### Check Signal Level

If you enable the checking of the signal level function, the system automatically monitors the mean signal level of all cameras and outputs an error message if the level of one camera drops to below 20 per cent. As a rule, this indicates that the system configuration is wrong or a problem has arisen at the camera or the illumination.

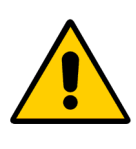

It is possible that an error message is displayed even if you cannot find any irregularities of the signal level in the overview screen (see 2.4. *The Surveillance Visualization* from page 5). The reason is that the signal monitoring function scans each camera separately whereas only the mean of all cameras is displayed in the overview screen.

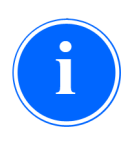

Do not mistake the signal level for the camera level which is displayed in the diagnostic screen (see 8.1. *The Camera level* from page 26).

The monitoring signal level is the signal level after the camera signal has been processed by the ProCAM system.

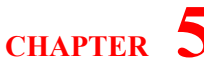

#### additional settings

| Value                | Meaning                                                                                                    |  |  |
|----------------------|----------------------------------------------------------------------------------------------------|--|--|
| Maximum fabric shift | Maximum horizontal movement of the finished fabric within the camera view line                                                                                               |  |  |
| Target speed         | Speed which defines whether the machine is running or not. Must be<br>entered if the option "Use clock as machine-runs signal" is used (see 6.1<br>"Parameters of the screen |  |  |

#### • Piece Data

| Value        | Meaning                                                                                                    |  |  |
|--------------|----------------------------------------------------------------------------------------------------|--|--|
| Stitch Width | Stitch length of the article produced. On the basis of the stitch length and registered revolutions of the main machine shaft it is possible to calculate the piece length in metres. |  |  |
| Piece Length | Required piece length for the piece actually produced. The machine Will be stopped when it reaches this length.                                                                       |  |  |

These values are only of use when you require the piece length stopping to be used. You will have no idea of the fault detection!

• Lightning

| Value           | Meaning                                                                                                    |  |  |
|-----------------|----------------------------------------------------------------------------------------------------|--|--|
| Exposure Time   | Time span in milliseconds that the fabric wares must be illuminated in order to carry out a measured value.                                             |  |  |
| Light Intensity | The light strength is regulated by the intensity of the infra-red light source. 100% means full light power and 0% indicates the power is switched off. |  |  |

With these two parameters, one can use the measuring system on differently coloured wares. Dark coloured wares generally reflect the light worse. Therefore you should in this case operate with a high light strength and perhaps with a longer illumination period. For light coloured articles the opposite is the case.

In order to check if the cameras have sufficient light, you can see on the screen a diagnostic display element which will show the signal level of separate cameras.

Also see 8.1. *The Camera level* from page 26. It is therefore worthwhile to establish both parameters in conjunction with the diagnosis picture screen.

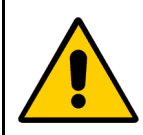

The lighting period cannot be changed at will. When the ProCAM system operates in synchronisation with the machine, the maximum lighting time period is thereby dependent on revolution speed of the machine. The higher the revolutions, the lower the maximal lighting period.

In the case a lighting period that has been set too high, the system will indicate Alarm 451 and this can be seen in the message line. In this case, the lighting time period must be reduced.

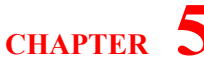

• Inspection Width

| Value            | Meaning                                                                                                    |  |  |
|------------------|----------------------------------------------------------------------------------------------------|--|--|
| Machine Width    | This field is here for information only! It indicates the maximum machine width!                                                     |  |  |
| Inspection Range | The surveillance width determines the area of the ware which the ProCAM system should control. It must not exceed the machine width! |  |  |

In order to really set the maximum possible surveillance width, it is useful and helpful to be able to see on the screen "Overview", a schematic of the ware produced (see 2.4. *The Surveillance Visualization* from page 5). In this way one can use the effect that as soon as the camera passes beyond the fabric selvedge, then the respective position of the selvedge fabric fault will be very noticeable There will also be light coloured stripes shown on the portrayal at the cloth edges. In so long as this is the case, then the surveillance width must be shortened. When the light coloured stripes are no longer visible, then you have reached the optimum width setting. To accomplish this it is recommended that the machine is run in its Test Mode status.

#### • Blind Ranges

If there are separating gaps in the produced ware or other areas that are not controlled, then you must make sure that these positions are faded out and excluded from the surveillance.

In this case use the switch panel "additional". It will open the dialogue shown on the left. At this stage input the position of the inspection range (from - t) and establish this with the confirmation "OK". The blind range must lie within the surveillance range. There are a maximum of 6 blind ranges possible.

Blind Ranges no longer required are removed with the help

| Inspection Ra | inge  | ок 🗸   |
|---------------|-------|--------|
| from:         | 12.0  | Cancel |
| to:           | 145.0 |        |
| Blind Range   |       |        |
| from:         | 25.3  |        |
| to:           | 28.7  |        |

of the button "Delete" to the left near the fade-out. For the exact positioning of the blind range area the same procedure is used as that with the positioning of the surveillance areas.

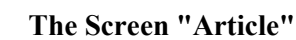

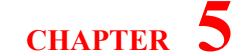

### 5.1.1 Dialogue "Weft Inspection"

In this dialogue you can configure the weft insertion surveillance to the needs of the specific article.

Additionally to the common settings there is a fault statistic that can be used to configure the ProCAM in a way to only stop the machine if there is a cumulation of weft insertion failures.

| Weft Inspection                          |  |  |  |  |
|------------------------------------------|--|--|--|--|
| -Set Up                                  |  |  |  |  |
| Rounds per Weft-Insertion 1              |  |  |  |  |
| min. Weft Fault Width 9.8 cm             |  |  |  |  |
| Fault Statistic                          |  |  |  |  |
| minimum Distance between two Weft Faults |  |  |  |  |
| 1 Meter                                  |  |  |  |  |
| Weft Fault Freguncy                      |  |  |  |  |
| 2 Fault(s) per 100 Meter                 |  |  |  |  |
|                                          |  |  |  |  |
| Check Signal Level Weft Inspection       |  |  |  |  |
| Close                                    |  |  |  |  |

#### • Set Up

| Value                     | Meaning                                                                                                    |
|---------------------------|----------------------------------------------------------------------------------------------------|
| Rounds per Weft-Insertion | Defines how many rounds the main shaft of the machine is doing before<br>the next weft insertion takes place.                                                                                                   |
| min. Weft Fault Width     | Marks out the minimum width of a weft insertion failure. Failures smaller than that are not causing the machine to be stop.                                                                                     |
| Check Signal Level        | Similar to the warp inspection you can switch on the continuously check-<br>ing of the signal level of the weft insertion surveillance. A signal level<br>smaller than 20 percent is causing a warning message. |

#### • Fault Statistic

| Value                                                   | Meaning                                                                                                    |
|---------------------------------------------------------|----------------------------------------------------------------------------------------------------|
| Minimum distance between two<br>weft insertion failures | Defines the minimum distance between two weft insertion failures. If the distance between two consecutive failures is smaller than this value, the machine is going to be stopped. If not, the machine will be stopped only if the second criteria (Weft Fault Frequency) is being fulfilled. If this value is set to 0, the fault statistic will be deactivated. |
| Weft Fault Frequency                                    | Defines the maximum count of weft insertion failures that are allowed<br>within a portion of the fabric. In the example above there is a count of two<br>failures allowed within 100 m of fabric. By reaching the limit the machine<br>will be stop on the next occurrence of a failure.                                                                          |

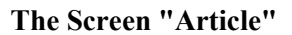

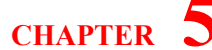

#### 5.1.2 Dialogue "Envelope"

The so called envelope is an integrated function which allows the ProCAM system to teach vertical structures which can be seen in or through the finished fabric. The sensitivity setting of the fabric monitoring function (see 2.4. *The Surveillance Visualization* from page 5) is not applied to the whole monitored width but separately to each section of the finished fabric as taught.

This makes it possible, as a rule, to operate the system at substantially higher sensitivities which improves detection and reduces stoppages.

The teach-in occurs every time this function is enabled and every time the control unit 5300 is switched on. The envelope can be activated/configured separately for warp 1 or warp 2 monitoring.

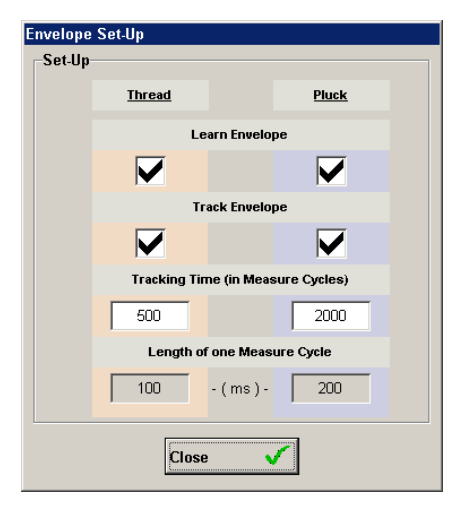

| Value                               | Meaning                                                                                                    |  |  |  |
|-------------------------------------|----------------------------------------------------------------------------------------------------|--|--|--|
| Learn envelope                      | Enables the envelope function.                                                                                                    |  |  |  |
| Track envelope                      | If this option is enabled, the envelope adapts automatically to changing<br>characteristics of the finished fabric and other ambient parameters (con-<br>tamination, ambient light, etc.).                                                                                                  |  |  |  |
| Tracking time (in measuring cycles) | Period of time which is covered by the automatic adaptation of the enve-<br>lope. This period should not be too short because otherwise fabric errors<br>might be taught which would then not cause stopping of the machine. It is<br>recommended to set an interval of at least 3 minutes. |  |  |  |
| Length of one measuring cycle       | This value will only be displayed and indicates the length of one measuring cycle. This makes it easier to estimate the tracking time which is entered in measuring cycles.                                                                                                    |  |  |  |

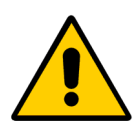

As described above, the envelope is taught only once when the function is enabled and when the control unit 5300 is switched on.

If another type of finished fabric is monitored, it is recommended to enable the learn function manually to enable the envelope to adjust to the new conditions. This can be done by pressing and holding the "Start/Stop" button at the control unit 5300 for 5-6 seconds until the Learn indicator lamp starts blinking. The envelope will then be taught again at the next start of the machine.

### 5.2 Loading and storing of Articles

For the input and storing of Article data, then both the buttons "Article input" and "Article Store are used.

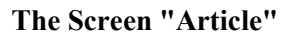

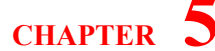

• Save Article

In order to use a Data set, simply operate the button "Article Store". It will open the dialogue shown on the left.

In order to record an existing Article (and also to change it), simply choose the article from the list shown and press "Save". You will then be asked if the article shown should be overwritten.

In order to record a new article, simply input a new article name and then operate the button "Save".

| Description           Existing data sets           Name         Description           Art-Velours-DUZ 150         Administrator           Administrator         03/09/2005 10:15:13 AM           AZ-Velours-OHZ 120         Administrator           DC-Velours-AKL 125         Administrator           Delete         Sec                                                                                                    | DC-Velours-AKL 1                        | 25          |                     |                         |
|----------------------------------------------------------------------------------------------------|-----------------------------------------|-------------|---------------------|-------------------------|
| Existing data sets           Name         Description         Created by         Last change           AK-Velours-DUZ 150         Administrator         03/09/2005 10:15:13 AM           AZ-Velours-AHT 200         Administrator         03/09/2005 10:15:28 AM           DC-Velours-AKL 125         Administrator         03/03/2005 02:04:38 PM           Delete         Image: Comparison of the second second s                                                                                        | Description                             |             |                     |                         |
| Existing data sets     Name     Description     Created by     Last change       AK-Velours-DUZ 150     Administrator     03/09/2005 10:15:13 AM       AZ-Velours-OHT 200     Administrator     03/09/2005 10:25:28 AM       DC-Velours-AKL 125     Administrator     03/03/2005 02:04:38 PM                                                                                                    |                                         |             |                     |                         |
| Name         Description         Created by         Last change           AK-Velours-DUZ 150         Administrator         03/09/2005 10:15:13 AM           AZ-Velours-OHT 200         Administrator         03/09/2005 10:15:28 AM           DC-Velours-AKL 125         Administrator         03/03/2005 02:04:38 PM           Delete         Image: Comparison of the state of the state of the                                                                                                   | Existing data sets                      | ;           |                     |                         |
| AK-Velours-DUZ 150         Administrator         03/09/2005 10:15:13 AM           AZ-Velours-GHT 200         Administrator         03/09/2005 10:15:28 AM           DC-Velours-AKL 125         Administrator         03/03/2005 02:04:38 PM                                                                                                    | Name                                    | Description | Created by          | Last change             |
| AZ-Velours-GHT 200         Administrator         03/09/2005 10:15:28 AM           DC-Velours-AKL 125         Administrator         03/03/2005 02:04:38 PM           Delete         Image: Comparison of Comparison of Comp | AK-Velours-DUZ 150                      |             | Administrator       | 03/09/2005 10:15:13 AM  |
| DC-Velours-AKL 125 Administrator 03/03/2005 02:04:38 PM Delete                                                                                                    | AZ-Velours-GHT 200                      | I.          | Administrator       | 03/09/2005 10:15:28 AM  |
| Delete 🙀                                                                                                    | DC-Velours-Akt 125                      |             | Administrator       | 03/03/2005 02:04:38 PM  |
| Delete 😼                                                                                                    | DO-YOOUO-ARE 120                        |             | T TOTTE TOTE OF OUT | 00/00/2000 02:04:001 m  |
| Delete 🞉                                                                                                    |                                         |             |                     | 50/00/2005 02:04:05 F M |
| Delete 🎉                                                                                                    | 000000000000000000000000000000000000000 |             |                     | 00/07/2000 02:04:00 m   |
| Delete 🎉                                                                                                    | 200 YOB (120                            |             |                     |                         |
|                                                                                                    |                                         |             |                     |                         |
|                                                                                                    | Delete                                  | ¥           |                     |                         |

Optionally you can also make a comment

in the description field. In order to cancel an existing article, simply select the article from the list and operate the button "Cancel".

Load Article

In order to load an article, operate the button "Article Input". It will open a dialogue which will look similar to that for the button "Article Input". At this point you simply choose the required article from the list and press the "Save" button. The respective article data are then at this point loaded and immediately transmitted into the ProCAM System,

### 5.3 Article data backup

Pressing the button "Back-up" saves article data in a USB memory stick or copies data back into the panel PC.

This is important if there should be a problem with the PC and the PC must be replaced. If no article data back-up is available in such a case, the data may be lost and must be created again.

For a data back-up, at first connect a USB memory stick to the panel PC (one stick is enough for all equipped machines).

Then press the "Back-up" button, which opens the dialogue on the right.

The article data already stored in the stick is shown in the left part of the window, data in the PC is displayed on the right.

Data on the stick is organized by machine. A tab is displayed for every machine (whose data is stored in the stick), which allows the user to select the machine he needs. It is also possible to copy

| Save and Restore Settings           |                     | X                                   |
|-------------------------------------|---------------------|-------------------------------------|
| USB memory<br>Machine:<br>M001 M002 | Machine<br>Settings | - Camera System                     |
| Article - 1                         | Article Settings    | Article - 1                         |
| Article - 3                         |                     | Article - 2                         |
| Article - 4                         |                     | Article - 3                         |
|                                     | < Save              | Article - 4                         |
|                                     | << Save All         | Article - 5                         |
|                                     |                     | Article - 6                         |
|                                     |                     | Article - 7                         |
|                                     | Restore >           | Artule - 0                          |
|                                     |                     | HILLE - 9                           |
|                                     | Restore All >>      |                                     |
|                                     |                     | Last change:<br>13/08/2007 16:25:48 |
| Delete from<br>USB Memory           | End                 | Delete from<br>Camera System        |

article data of another machine to any panel PC and use the data there.

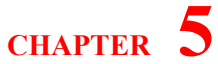

To copy data, simply highlight the article from the list and press "Save", or press "Save all" if you want to copy all articles. This also works from the USB stick into the panel PC, in which case you have to press "Load" and "Load all".

## 6 <u>The Screen "Machine"</u>

| O Pr                    | otechna ProCamInspect                                                                                                    | Machine                                                                     |                                                                                                    | Article - 6                                          | <b>Д</b>                                                                | rotechna                     |
|-------------------------|----------------------------------------------------------------------------------------------------|-----------------------------------------------------------------------------|----------------------------------------------------------------------------------------------------|------------------------------------------------------|-------------------------------------------------------------------------|------------------------------|
| Pul<br>F<br>N<br>L<br>S | mmon Settings for ProCam Machine<br>Machine Num<br>Lighting Typ DL - 535<br>Gauge:<br>Start-Up Delay (Inspection)<br>Start-Up Delay (Modules/Aux)<br>Iser Settings<br>Puls Sensor installed<br>Mounting Position Main-Sha<br>Measuring-Method Fabric Le<br>Length Unit Meter<br>Jse Pulser as Machine-Run-Signal<br>Synchronous Measuring | Ier: 0<br>ally Closed<br>33.4<br>3 s<br>3 s<br>1 s<br>1 t<br>t<br>t<br>mgth | Installed Cameras<br>Machine Width:<br>Camera Width:<br>Camera Count:<br>Camera Position<br>20.0<br>60.0<br>100.0<br>140.0 | 160.0<br>50.0<br>4<br>Manual Camera Lim<br>Begin End | Jnit<br>cm<br>it<br>Off Limit<br>( 20.0<br>( 60.0<br>( 100.0<br>( 140.0 | Load<br>Data<br>Save<br>Data |
|                         | System-Error Handling / Start-Ste<br>Filter-Settings<br>Camera/Bus Direction                                                                                                    | p Button                                                                    |                                                                                                    |                                                      |                                                                         | Back-Up                      |
| Overview                | Language Log Off                                                                                                    | Article Ma                                                                  | ichine External                                                                                                    | Diagnose Us                                          | er Alignment                                                            | Exit                         |
| $-\psi$                 | 💕   🔮                                                                                                    |                                                                             |                                                                                                    | <u> </u>                                             | 🖉   🔛                                                                   |                              |

The Screen "Machine" contains all the basic settings for the ProCAM Camera system.

These are set up during the course of the installation by the Protechna engineer and must only be adjusted if a slight adjustment is needed. Similarly, as with Article Data, it is also possible to input these basic settings as Data Sets. This is very important if the control unit 5300 needs to be exchanged due to a defect. In this case the Data Sets with its basic settings can be reloaded and the new control unit can be reconfigured immediately.

### 6.1 Parameters of the Screen "Machine"

| Value          | Meaning                                                                                                    |
|----------------|----------------------------------------------------------------------------------------------------|
| Machine number | Number of the machine                                                                                                    |
| Relay mode     | Confirms if the relay for the stopping of the machine should operate as an "Open" or "Closed relay system.                                 |
| Lighting Type  | There are various types of lighting which can be connected to the ProCAM System. The type which you have installed must be indicated here. |
| Gauge          | The gauge at which the machine works                                                                                                    |

• General settings of the textile machine

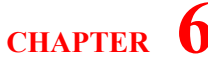

| Start delay inspection | When the textile machine makes a new start, the control module waits for<br>the time set before the fabric monitoring (warp/weft) is started. Normally,<br>the time entered here should be that which the machine needs to obtain full<br>speed. |
|------------------------|----------------------------------------------------------------------------------------------------|
| Start delay module/Aux | When the textile machine makes a new start, the control module waits for<br>the time set before the optional extra module and external switching inputs<br>are enabled.                                                                          |

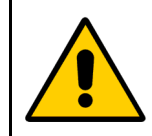

The gauge must always be entered exactly because together with the error width of the article (see 5.1 *Parameters of the Screen "Article"* from page 10) it contributes directly to the detection of errors.

• Pulser settings

| Value                                | Meaning                                                                                                    |  |  |
|--------------------------------------|----------------------------------------------------------------------------------------------------|--|--|
| Puls Sensor installed                | Depends whether the ProCAM System is equipped with an Impulse giver<br>for the machine revolution speed. Without an impulse giver it is not possi-<br>ble get synchronised running and also no piece length surveillance.                                                                                                    |  |  |
| Mounting Position                    | Defines where the clock is installed - at the main shaft or the shaft take-off.                                                                                                    |  |  |
| Pulser Mode                          | If the clock is installed at the main shaft, the user can define if it should work as stitch counter or measure the fabric length (with reference to the defined fabric take-off; see 5.1 <i>Parameters of the Screen "Article"</i> from page 10).                                                                                  |  |  |
| Unit of length                       | The unit of length in which the fabric is measured. Available units: metres, yards or feet.                                                                                                    |  |  |
| Use clock as machine-<br>runs signal | Defines if the clock is used as machine-runs signal.                                                                                                    |  |  |
| Synchronized measure-<br>ment        | Switches the machine to synchronous mode. One measurement is made with every revolution of the main shaft.                                                                                                    |  |  |
| Phase                                | When the system operates in a synchronised running manner, it will indi-<br>cate a value as to which number of degrees; (referring to the revolutions of<br>the machines main shaft) the measuring of the Camera system will be<br>started. To deactivate the synchronised operation, please input at this stage<br>the number 999. |  |  |

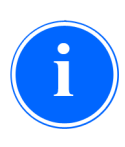

Sometimes it may be difficult to obtain a correct machine-runs signal. In such a case the clock can be used by enabling the function "Use clock as machine-runs signal". In this mode, reference to the "Target speed" (see 5.1 *Parameters of the Screen "Article"* from page 10) is made to decide if the machine is running (speed > target speed) or not (speed < target speed).

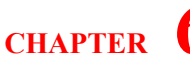

# i

When the Camera System operates in synchronised operation, a measurement is carried out for every revolution of the main shaft. The parameter "phase" defines when the measuring starts. The synchronised operation is always then necessary when the cameras are mounted in such manner that they are not aimed at the fabric, but instead are looking at the

needle bar for a set time during the main shafts revolutions. Then the synchronised operation must be activated, as a measurement can only take place when the cameras have an uninterrupted view of the fabric.

• installed Cameras

| Value               | Meaning                                                                                                    |
|---------------------|----------------------------------------------------------------------------------------------------|
| Machine Width       | The maximum width of your textile machine.                                                                                                    |
| Camera Width        | The fabric width which an individual camera can cover.                                                                                                    |
| Camera Count        | Number of installed cameras.                                                                                                    |
| Unit of measure     | The unit in which position data is entered.                                                                                                    |
| Camera Position     | The viewing area of the cameras can be manually limited on the left or<br>right edge view. This is useful when for example an anchor pile projects<br>into the cameras field of view. |
| Manual Camera Limit | The viewing area of the cameras can be manually limited on the left or<br>right edge view. This is useful when for example an anchor pile projects<br>into the cameras field of view. |

### 6.1.1 Dialogue "Error / Start-Stop Button"

Here the settings for error handling, the treatment of the start/ stop button and the treatment of the reset inputs can be found.

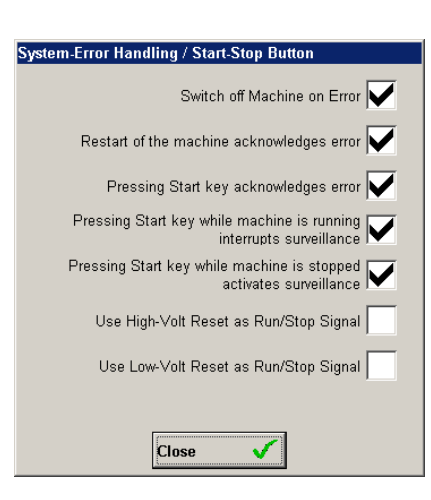

| Value                 | Meaning                                                                       |
|-----------------------|-------------------------------------------------------------------------------|
| Switch off Machine on | If this option is active then the machine will be stopped as soon as the con- |
| Error                 | trol unit 5300 detects a system fault but with no fabric fault.               |

CHAPTER

| Restart f the machine acknowledges error                                        | Eventual detected System faults will be automatically confirmed when the machine is restarted. If this option is not active, then this can only be confirmed via the Report f Line (see 2.2 <i>The Report Line</i> from page 3)                                                  |
|---------------------------------------------------------------------------------|----------------------------------------------------------------------------------------------------|
| Pressing Start key<br>acknowledges error                                        | When activated, with the help of this start key, which is to found on the front of the control unit 5300, one can confirm a System fault. It is however recommended to deactivate this option in connection with the use of the ProCamInspect software!                          |
| Pressing Start key while<br>machine is running inter-<br>rupts the surveillance | With this option it is possible to interrupt the fabric surveillance (warp/<br>weft) whilst the machine is running, by use of the above mentioned Start<br>key. It is however recommended to deactivate this option in connection<br>with the use of the ProCamInspect software! |
| Pressing Start key while<br>machine is stopped acti-<br>vates surveillance      | With this option one can activate the fabric surveillance (warp/weft) even<br>when the machine is stopped, like wise by using the Start key This option<br>is carried out during the installation phase and can then be deactivated later<br>on.                                 |
| Use high-voltage reset as interrupt signal                                      | If this option is enabled, the surveillance of the ProCAM system is inter-<br>rupted as long as a signal is available at the high-voltage reset.                                                                                                    |
| Use low-voltage reset as interrupt signal                                       | If this option is enabled, the surveillance of the ProCAM system is inter-<br>rupted as long as a signal is available at the low-voltage reset.                                                                                                    |

If the mounting position of the camera makes it possible that the monitored area is crossed by people, this can cause problems because the machine may be stopped due to wrong signal.

To prevent this, motion detectors can be installed and connected to one of the two reset ports. If a person crosses the monitored field, a signal is generated and the surveillance is interrupted for this time. "Use high-voltage reset as interrupt signal" or "Use low -voltage reset as interrupt signal" should be enabled.

### 6.1.2 Dialogue "Filter Settings"

This dialogue contains specific settings for the normalization and the configuration of the weft insertion surveillance. These values are input by a Protechna technician during the system installation and should not be changed.

Normalization occurs before every start of the fabric surveillance. It compensates application related irregularities such as lighting differences or extreme interference. Therefore, the standardization function should always be enabled.

| Filter-Settings                  |     |
|----------------------------------|-----|
| Warp-Inspection                  |     |
| Normalization on/off             |     |
| Normalization-Averages:          | 101 |
| Normalization-Width (in Meshes): | 9.7 |
| Weft-Inspection                  |     |
| Column Width:                    | 20  |
| Correction T Lo:                 | 1.1 |
| Weft Data Mode: Mean Value       | •   |
| Close 🗸                          |     |

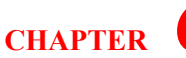

| Value                                 | Meaning                                                                                                    |
|---------------------------------------|----------------------------------------------------------------------------------------------------|
| Normalization on/off                  | This option enables the normalization (teach-in) phase.                                                                   |
| Normalization - Aver-<br>ages         | Number of averages used for the normalization calculation.                                                                |
| Normalization - Width<br>(in Needles) | Lower limit of the normalization filter. This value should be 3 - 4 times the minimum error width of warp 2 surveillance. |
| Column Width                          | Column Width of the weft insertion surveillance in pixels. The typical value is around 32.                                |
| Correction T Lo                       | Correction factor for the filter used for the weft insertion surveillance. The typical value is 1.1.                      |
| Weft Data Mode                        | Weft data mode used for the weft insertion surveillance.                                                                  |

### 6.1.3 Dialogue "Camera - Bus Direction"

The following information relates to the set-up and orientation of the camera system. It is important that all data is obtained from the same vantage point (in front of the machine or behind the machine).

Lead direction

Defines the side of the first lead and thus defines the direction in which lead is counted.

• Camera bus direction

Defines the position of the first camera and therefore the direction in which the camera counts.

Camera direction

Defines the camera model. The older version has a "right" and a "left" camera. The newer version only knows one direction.

### 6.2 Loading and storing of machine settings

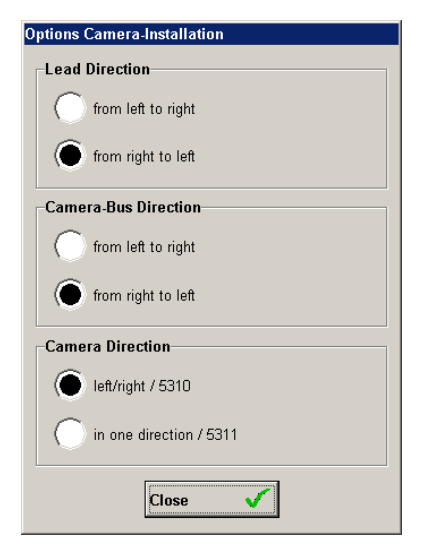

The storing and loading of Data sets is carried out in the same scheme as that with the Article Data (see 5.2 *Loading and storing of Articles* from page 16). There are shown again the two buttons "Data Load" and "Data Store" and the dialogue is pictured in the same manner.

### 6.3 Machine data back-up

The procedure of backing-up machine data records is the same as that of article data (see 5.3 *Article data backup* from page 17).

You have to connect a USB stick, press "Back-up" and then follow the same dialogue as for article data.

## 7 <u>The Screen "External"</u>

In addition to the internal surveillances, the ProCam control box can be extended by up to three

| Protechna ProCamInspect                               | External                                                   |                          | Article - 6 | <b>\$</b>                          | Prot                  | echna |
|-------------------------------------------------------|------------------------------------------------------------|--------------------------|-------------|------------------------------------|-----------------------|-------|
| Connection-Box<br>no Extension<br>Protocoll Extension | Protocoll-Exter<br>Modul 1<br>LB-Mono<br>Threshold:<br>5.0 | Level LB1:<br>Noise LB1: | 0.0         | Label:                             | Modul 1               |       |
|                                                       | Modul 2<br>LB-Duo<br>Threshold:<br>5.0                     | Level LB1:<br>Noise LB1: | 0.0         | Label:<br>Level LB2:<br>Noise LB2: | Modul 2<br>0.0<br>0.0 |       |
|                                                       | FilStop                                                    | •                        |             | Label:                             | Modul 3               |       |
| Overview Language Log Off                             | Article Machine                                            | External                 | Diagnose    | User                               | Alignment             | Exit  |

other extension modules each of which provides a monitoring function.

Either light barrier modules (with one channel (type mono); with two channels (type duo)) can be connected, or so called FilStop modules can be integrated, which monitor edge threads. These modules can be enabled here and the light barrier modules configured.

| Value       | Meaning                                                                                                    |
|-------------|----------------------------------------------------------------------------------------------------|
| Module type | The installed module can be selected with the selection box or the respec-<br>tive mounting slot can be disabled (no module installed) |
| Threshold   | In case of light barrier modules, the value "threshold" defines the level at which the light barrier trips.                            |
| Levels LS12 | Displays the present signal level of the relevant light barrier channel (level LS1 in mono; level LS1+LS2 for duo)                     |
| Noise LS12  | Displays the present noise level of the relevant light barrier channel (noise LS1 in mono; noise LS1+LS2 for duo)                      |
| Label       | Label of the module.                                                                                                    |

Beside this, it is possible to equip the whole system with a so called protocol extension. This enables you to acknowledge and to correct machine stops as well as to input piece changes. This stop data can be collected and stored within a database by using a special software and is then used to open evaluations for your past production.

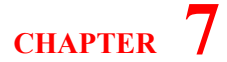

In case the protocol extension is installed one can activate a lock that prevents the textile machine from starting up again without an acknowledgment of the current machine stop.

## 8 The Screen "Diagnosis"

The diagnosis screen displays your System information (software versions, time, as well as other

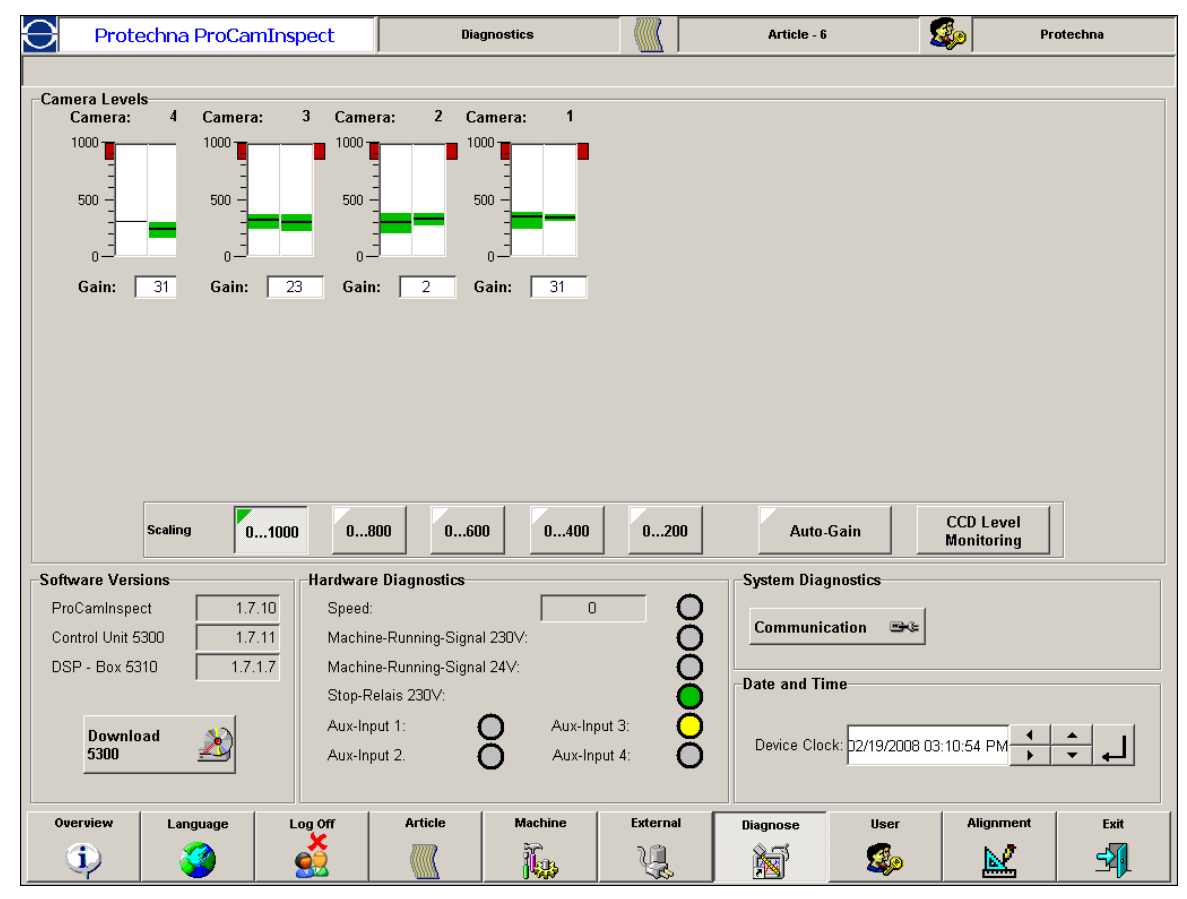

diagnostic possibilities available for the ProCAM System. One of these is the brightness level of the individual cameras, also the switching condition of various external inputs in the control unit. Another is the communication statistics about the position of the serial communications between ProCamInspect and the control unit 5300.

### 8.1 The Camera level

In the section Camera level an information symbol is displayed for every connected camera. Here you will find displayed the input levels for the two camera halves. They should be in the range of  $0 \dots 1000$ . The green coloured area is actual bandwidth between the smallest signal and the highest signal for the respective camera halves. The black area within the green band refers to the average signal value. In the

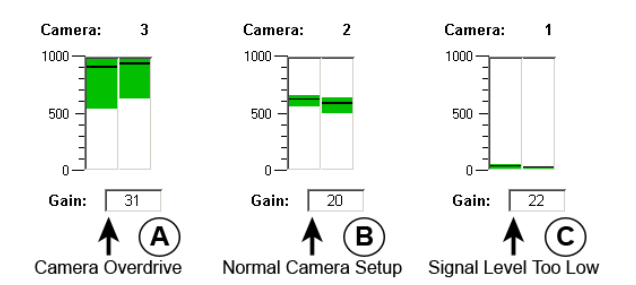

above drawing are three possibilities detailed to show how a camera can be arranged.

A : This camera is overloaded, that means the camera is giving out too much light. If all cameras show this tendency, a shortening of the lighting period or a reduction of the lighting strength

(see 5.1 *Parameters of the Screen "Article"* from page 10) is called for. Such a case can happen for example when one changes from a very dark article to a very light article. If only one camera shows such problem, it could have been caused by a wrongly adjusted lens aperture.

- B : This camera shows an orderly signal level and needs no attention.
- C : This camera is underpowered and tells you that it is not giving out enough light. If all cameras show this tendency, it could be caused by other reasons. Firstly it could be that the lighting strength is too low or it could be that the lighting time period has been set too short. If neither of these is the case, it could be have been caused by a lighting defect (this easily seen when not all but several adjacent cameras display this condition). If only one camera is affected, then once again it could be that the aperture is wrongly set or the camera itself is defective.

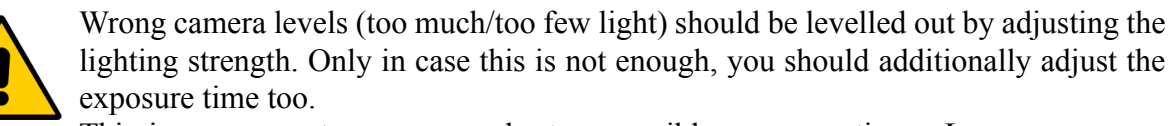

This is necessary to ensure as short as possible exposure times. Longer exposure times are mostly leading to a more worse signal quality.

As an overall view, the system must be tuned so that generally all camera levels are approximately set up to a similar standard. Should this not be the case, then the camera adjustment and the lighting should be checked. If these settings are in order, one can carry out an equalisation operation between the individual cameras using the "Gain" parameter. A higher "Gain-Factor results in a higher Signal level and vice-versa. By pressing the "Auto-Gain" button the system is performing an automatic levelling of the gain set up for all cameras.

Using the four buttons on the right near the camera symbols, one can alter the scaling of the level indicator. This is useful when the total level alone is not too high. Then by altering the scaling, a better fine adjustment of the camera level is achieved.

### 8.1.1 Dialogue "CCD Level Monitoring"

This dialogue controls the automatic monitoring of the camera CCD level and also enables the automatic mode which maintains the levels of all connected camera at a preset value.

This ensures that even if the finished fabric is different, the same signal level is always available and no changes have to be made to the exposure and illuminance settings (see 5.1 *Parameters of the Screen "Article"* from page 10).

Besides, other factors affecting the level of any of the cameras will be compensated automatically. As a rule, this adds

| CCD Level Monitoring        |
|-----------------------------|
| Monitoring Options          |
| Check Level Overmodulation  |
| Check Level Undermodulation |
| Automatic Leveling          |
| Nominal Signal-Level 500    |
|                             |
| ок 🗸                        |

substantially more stability to the monitoring process by the ProCAM system and also reduces the frequency of necessary operator interventions.

CHAPTER **8** 

| Value                       | Meaning                                                                                                    |
|-----------------------------|----------------------------------------------------------------------------------------------------|
| Check level overmodulation  | If this option is enabled, the camera level of each camera is monitored for overmodulation and a warning / alarm issued, if necessary. A camera overmodulates if the maximum level of a half camera is over 850.                       |
| Check level undermodulation | If this option is enabled, the camera level of each camera is monitored for<br>undermodulation and a warning / alarm issued, if necessary. A camera<br>undermodulates if the maximum level of a half camera is below 15.               |
| Automatic levelling         | This option enables automatic levelling. All camera levels are maintained<br>constant at a preset value.<br>If automatic levelling is enabled, the two level monitoring functions are<br>enabled automatically and cannot be disabled. |
| Nominal signal level        | If automatic levelling is enabled, all camera levels are automatically main-<br>tained at this value.                                                                                                    |

### 8.2 Hardware- Diagnosis

In this field all the switching states of the external inputs in the control unit 5300 are displayed.

They are the standard input for the impulse giver, the machine Running Signal, the stopping relay and the optional 4 external switching inputs.

The status of the respective inputs is shown by a coloured LED display. Here you can easily manage to filter out small installation faults like machine connections and impulse giver defects.

| Hardware Diagnostics         |         |
|------------------------------|---------|
| Speed: 1654                  | 0       |
| Machine-Running-Signal 230V: | $\circ$ |
| Machine-Running-Signal 24V:  | 0       |
| Stop-Relais 230V:            | $\circ$ |
| Aux-Input 1: O Aux-Input 3:  | 0       |
| Aux-Input 2. O Aux-Input 4:  | 0       |
|                              |         |
|                              |         |

### **8.3 Other Diagnosis-/Information possibilities**

Next to these two diagnosis methods is given further information possibilities relating to the system condition.

Software versions

Here you can have a look at the individual software versions of the various system components. You should always do this before you call the Protechna-Service.

With this information we can then more easily comprehend what is not in order, in the case of a fault, with your ProCAM installation.

• Download 5300

This button switches the control unit 5300 into a special working mode, that enables you to download a new software into the control unit. After pressing the button the ProCamInspect software is being closed automatically. Then you can proceed with the download by using the 5300 download utility.

• System Diagnosis

The button "Communication" opens a dialogue in which more information regarding communication between the ProCamInspect Software and the control unit can be displayed.

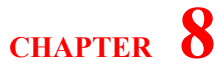

• Date/Time

In this part you can find an overview about the current state of the device clock and the current state of the pc clock. It is possible to adjust the device clock manually, or to transfer the current state of the pc clock into the control device.

# 9 The Dialogue "User"

Here you will find the user administration for the ProCamInspect software. You will see a list of all present users including their actual user status and user groups to which they respectively belong.

You can insert new users, change existing users respectively to activate or deactivate and also to completely remove a user from the system.

As standard there are 2 users preinstalled. Currently a user per user group and a user for Protechna service purposes. In the following table there are shown the 2 stand-

| Overview Users                  |        |                                                     |                               |             |
|---------------------------------|--------|-----------------------------------------------------|-------------------------------|-------------|
| Name                            | State  | Full Name                                           | User Class                    | Remaining I |
| Administrator                   | Active | Administrator des TuftInspect-Systems               | Administators                 | 0           |
| Bediener                        | Active | Maschinenbediener                                   | Textile and Machine Operators | 0           |
| Einrichter                      | Active | Maschineneinrichter                                 | Machine Configurators         | 0           |
| Protechna                       | Active | Mitarbeiter von Protechna                           | Administators                 | 0           |
| Service                         | Active | Service                                             | Machine Service               | 0           |
| Tufter                          | Active | Tufter                                              | Textile Operators             | 0           |
| User<br>Add<br><u>A</u> ctivate | +      | <u>C</u> hange <b>R</b> emove<br><u>D</u> eactivate | Log (                         | Dff Times   |
|                                 |        | Close 🔀                                             |                               |             |

ard users including the pre-selected passwords. In operation it is recommended to change these passwords.

| User          | Password | User Group       |
|---------------|----------|------------------|
| Service       | se       | Service Personal |
| Administrator | admin    | Administrator    |

### 9.1 User Groups

ProCamInspect works in a User Level manner. That means there are 2 User Groups in which their respective status rights are laid out. In the system the users concerned are then arranged in a user group where they will have also have respective rights for that user group. In the following table, all 2 user groups are laid out. You will see an overview as to which group can do what and at what time a user will be automatically cut off.

| User Group       | Cut Of Time<br>(min) | Detailed Rights                                                                                                    |
|------------------|----------------------|----------------------------------------------------------------------------------------------------|
| Service Personal | 30                   | <ul> <li>Complete access to the screen "Article"</li> <li>Complete access to the screen "Machine"</li> <li>Complete access to the screen "Diagnosis"</li> <li>Complete access to the screen "History"</li> </ul> |
| Administrator    | 10                   | <ul><li>Complete operation of the ProCamInspect Software</li><li>Complete Access to the User Administration</li></ul>                                                                                            |

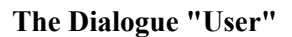

### 9.2 Dealing with Users

In order to add a new user, press on the bar "Add User". It opens the dialogue shown on the left. At this point enter the respective data. Important, is the name, a password and the section to which of the user groups the new user should belong to. Confirm the details with "OK". Now the new user will be shown in the list of present users and will have the status "Newly appointed". In order that the user can now proceed you must activate the User table again. To do this simply select the user name in the list and press the "Activate" bar. The user is now actively connected and is installed for use in the programme.

| Name            | ок       | 1          |
|-----------------|----------|------------|
| Max             |          |            |
| Full Name       | Cancel   | <b>. x</b> |
| Mustermann      |          |            |
| Password        |          |            |
| *****           |          |            |
| Repeat Password |          |            |
| ******          |          |            |
| User Class      |          |            |
| Machine Service | <b>•</b> |            |
| Comment         |          |            |

CHAPTER 9

In order to alter an existing user, you should select the

user name form the users list and press the button "Change". In the open dialogue you can change the password and respective user class. Always confirm again with "OK" and finally switch the user to active.

If you wish to completely remove a user from the system, select the user in the list and press the button "Remove". In order to temporarily deactivate a user do the same, though select the button "Deactivated".

### 9.3 Dialog "Auto-LogIn"

The automatic log-in function is enabled in this dialogue window. When the ProCamInspect software boots, the respective user is logged in automatically with the specified password.

| Auto-Login               |
|--------------------------|
| use the automatic Log-In |
| Name                     |
| Protechna 💌              |
| Password                 |
|                          |
| ОК                       |

# 10 <u>The Screen "Adjustment"</u>

The direct signals which are recorded by the different cameras can be viewed in the "Signal" dia-

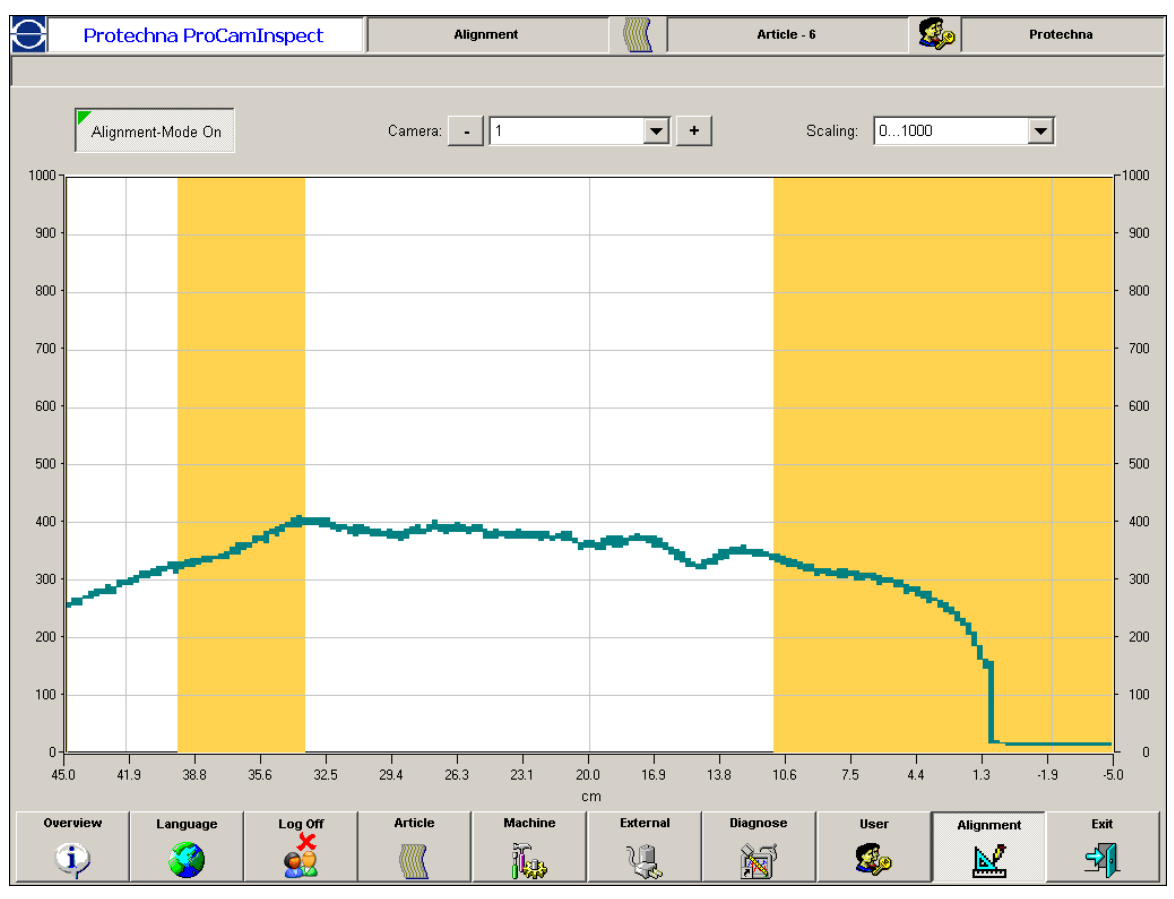

logue. This is a simple means of making sure that the camera positions are correct and whether there is any disturbing object in the camera view line which might obstruct the camera monitoring action.

Wrong camera positions can be corrected by means of the adjustment dialogue and a number of adjusting mechanisms at the machine. The signal display is updated constantly so that changes of the camera position are detected in the adjustment dialogue and corrective action can be taken.

The camera which you want to view can be selected in the top part of the window. The scale of the display can also be changed, which may be helpful if the signal level is low.

The main screen displays the camera signal (green line), the yellow fields contain hidden sectors and sector limits at the fringes of the camera.

### A Error Codes and Troubleshooting

### A.1 Error Codes

When the control unit detects an error in one of the subsystems of the ProCAM defect detection system, a corresponding error number will be displayed on the matrix display, the terminal 8024 and on a connected PC.

Error messages are divided up into errors and warnings. In case of a warning the matrix display shows "W" and the error code. The lamp "Störung" or "Störung extern" shows yellow. The terminal 8024 and the connected PC will show the message marked as "warning". Warnings do not prevent the system from detecting defects. If ProCAM should report a warning, this still means that something is wrong, and that the system or one of the subsystems does not work properly. One should always try to find the reason of any error message!

Errors prevent ProCAM from operating. In case of an error the matrix display shows "E" and the error code. The lamp "Störung" or "Störung extern" shows red. The terminal 8024 and the connected PC will show the message marked as "error". In the machine menu you can choose if the machine should be stopped in case of an error. In any case the inspection process of the camera but also of the modules and external inputs is stopped.

Errors as well as warnings can be of the type "internal" or "external". "Internal" means that the reason for the error is somewhere inside of the control unit. "External" means, that the source of the error is a cable or a device that is connected to the control unit, like a DSP-box or a lighting module. The two lamps "Störung" (for internal errors and warnings) and "Störung extern" (for external errors and warnings) on the front panel of the control display the error type.

| Error Codes                     | Description                                                                                                    |
|---------------------------------|----------------------------------------------------------------------------------------------------|
| 101<br>102<br>103<br>104        | <b>Software error</b> : Hardware watchdog (101) or software watchdog (102) period has expired;<br>CPU load is too high (103) or inconsistent system state (104) (internal warning)<br>The control unit was restarted automatically (reboot). If the error still recurs, please update<br>the control unit firmware or replace the control unit.                                                                                                    |
| 200                             | <ul> <li>All configuration data of the PROCAM system are lost (internal error).</li> <li>1. This error may occur once when updating the control unit firmware. Therefore the settings should be stored before starting the download.</li> <li>2. The battery may be discharged.</li> <li>You will have to check all settings in all menus before you can restart the inspection.</li> <li>Alternative you can load stored parameter files.</li> <li>If this error recurs more than once after changing the battery, replace the control unit.</li> </ul> |
| 201<br>202<br>203<br>204<br>206 | <b>I</b> <sup>2</sup> <b>C bus or device error</b> (internal warning or error)<br>Internal functions of the control unit does not work properly. If this message occurs as warning, some display functions are affected but the inspection process is still working.<br>If this message occurs as error, please replace the control unit.                                                                                                    |
| 205                             | <b>The device clock is defect</b> (internal warning).<br>The inspection process is not affected, but you can not time the machine stops. The internal error buffer will contain wrong time stamps.<br>Therefore the control unit should be replaced at next opportunity.                                                                                                    |

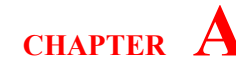

| 300 | <ol> <li>DSP-box(es) not recognized within the PROCAM system (external error)</li> <li>Please check the setting for the number of connected cameras.</li> <li>Check the camera bus cable from the control unit up to the last DSP-box.</li> <li>Check the power indicator LED of the termination connector at the last DSP-box. If it remains dark permanently (even when the error is acknowledged and the machine is restarting), replace control unit.</li> <li>If the error persists, the control unit or one of the DSP-Boxes is defect and must be replaced. Replace the DSP-boxes successively or read out the error buffer (see chapter "The PC Interface") to find out the defect box.</li> </ol> |
|-----|----------------------------------------------------------------------------------------------------|
| 3x0 | The firmware of the DSP-box is outdated (external error), "x" stands for the number of the DSP-box which is meant (18).<br>This error occurs only after replacing system components or a firmware update of the control unit. The PROCAM system cannot be used until a newer firmware version is loaded.                                                                                                    |
| 3x1 | <ul> <li>CCD signal of camera CAM1 is low (external warning, switched to external error after some minutes), "x" stands for the number of the DSP-box.</li> <li>Check CCD signal level of all cameras first. In case only one camera is affected the most common reason is that the camera is extremely misadjusted. But first check the cable between the camera and the DSP-box</li> <li>Check the lighting system if more than one cameras show low CCD level.</li> <li>If the low CCD signal is caused by a very low relection rate (frontlighting) or the fabric is very densely (backlighting) and the inspection is still working, this self-test can be switched off.</li> </ul>                   |
| 3x2 | <b>CCD signal of camera CAM2 is low</b> (external warning, switched to external error after some minutes), "x" stands for the number of the DSP-box. see error number 3x1                                                                                                    |
| 3x3 | <b>CCD signal of camera CAM1 is overdriven</b> (external warning, switched to external error after some minutes), "x" stands for the number of the DSP-box Use an exposure time and a light intensity that does not overexpose the image sensor.                                                                                                    |
| 3x4 | <b>CCD signal of camera CAM2 is overdriven</b> (external warning, switched to external error after some minutes), "x" stands for the number of the DSP-box see error number 3x4                                                                                                    |
| 3x5 | <ul> <li>Warp inspection signal of camera CAM1 is low (external warning, switched to external error after some minutes), "x" stands for the number of the DSP-box</li> <li>The warp inspection signal must not be below 20% of the fault threshold for each camera.</li> <li>Raise the sensitivity for the warp inspection and/or check the defect detection at this camera.</li> <li>If the warp inspection is still working, but the error message persists, switch off this self-test.</li> <li>If there are false stops now, try to find out the reason for these stops (see chapter "Troubleshooting")</li> </ul>                                                                                     |
| 3x6 | <b>Warp inspection signal of camera CAM2 is low</b> (external warning, switched to external error after some minutes), "x" stands for the number of the DSP-box see error number 3x5                                                                                                    |
| 3x7 | <b>Weft inspection signal of camera CAM1 is low</b> (external warning, switched to external error after some minutes), "x" stands for the number of the DSP-box see error number 3x5, read weft inspection instead of warp inspection                                                                                                    |
| 3x8 | <b>Weft inspection signal of camera CAM2 is low</b> (external warning, switched to external error after some minutes), "x" stands for the number of the DSP-box see error number 3x5, read weft inspection instead of warp inspection                                                                                                    |

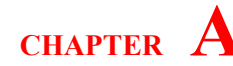

|     | DSP-box returns software error (external error), "x" stands for the number of the DSP-                                                                                                    |
|-----|----------------------------------------------------------------------------------------------------|
| 3x9 | box                                                                                                    |
|     | If the error persists, the box is defect and must be replaced.                                                                                                    |
| 400 | Communication errors on camera bus (external warning or error)                                                                                                    |
| 401 | Temporary failures will be handled as warnings. Even though these errors are not critical                                                                                                    |
| 402 | for inspection process, you should check the camera bus cable. There may be a loose con-                                                                                                    |
| 403 | tact or electromagnetic interferences from other machine parts.                                                                                                    |
| 404 |                                                                                                    |
| 405 | If the communication between control unit and DSP boxes is broken down, the inspection                                                                                                    |
| 407 | process cannot be continued and an error message is generated.                                                                                                    |
| 408 | 1. Check the camera bus cables.                                                                                                    |
| 409 | 2. Replace the DSP-boxes successively                                                                                                    |
| 410 | 3. If the problem persists, replace the control unit.                                                                                                    |
| 411 | For error codes 40/ to 413 a more likely reason is a software error. Please check for new                                                                                                    |
| 412 | software versions on the Service-CD. Especially take care that you update the entire system                                                                                                    |
| 413 | including PC, control unit and DSP-boxes.                                                                                                    |
| 440 | <ol> <li>Measurement time-out during normalization operation (external error).</li> <li>In case the camera exposure is synchronized with the machine rotation, check the RPM sensor. The PROCAM system should display the correct machine RPM</li> <li>This error could point out a problem with the camera bus cable, see error code 400405.</li> <li>If the problem persists, replace the DSP-boxes successively and the control unit.</li> </ol>                                       |
| 441 | <ul> <li>Hardware error in self-test of the camera's "Detect" line. The control unit does not receive the fault detect signal from the DSP boxes. (external error)</li> <li>1. This error points out a problem with the camera bus cable, especially if also error numbers occurred in the range 400413.</li> <li>2. If there are no other errors and the problem persists, replace the DSP-boxes successively.</li> <li>3. If the problem persists, replace the control unit.</li> </ul> |
| 442 | Hardware error in self-test of the camera's "Detect" line. <b>The control unit receives a fault detect signal without any sender</b> . (external error) see error code 441                                                                                                    |
| 443 | <b>Measurement time-out during inspection operation</b> (external error). see error code 440.                                                                                                    |
| 451 | The exposure time is too long (internal error). This error message will occur only in syn-<br>chronous mode. An exposure period must not exceed the time of a half machine rotation<br>in that case.                                                                                                    |
| 452 | A RPM Sensor is declared as installed but there are <b>no pulses from the RPM sensor</b> (external error). Please check mounting and wiring of the RPM sensor.                                                                                                    |
| 453 | The exposure time is too short for weft inspection (internal error). The time of a machine rotation must not exceed about 40 to 60 exposure periods (depending on weft filter settings).                                                                                                    |
| 454 | The exposure time is too long for weft inspection (internal error). An exposure period must not exceed the time of a machine rotation.                                                                                                    |
| 455 | A Sensor measuring the position of a <b>sliding needle bar</b> is declared as installed. <b>The measure values received from this sensor are invalid</b> (external error).<br>Please check mounting and wiring of this sensor.                                                                                                    |

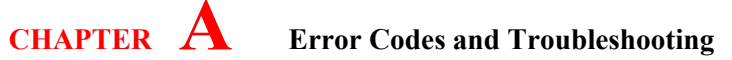

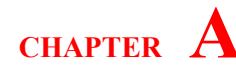

| 460<br>461 | <ul> <li>Missing overlap between two cameras (external error)</li> <li>1. Check the installation of the cameras. The control areas of the cameras have to overlap.<br/>It is not allowed to have gaps in the system control area, even if you want to mark these gaps later as blind ranges.</li> <li>2. Check if you typed in the correct values for the camera positions and the width of the camera control range.</li> <li>Not enough overlap between two cameras (external error) see error code 460.</li> </ul>                                                                                                    |
|------------|----------------------------------------------------------------------------------------------------|
| 463        | More than one blind range per camera (external warning)<br>It is not allowed to set more than one blind range in the effective control area of one cam-<br>era. The system is running but only the first (position with lower numbers) blind range has<br>been set.                                                                                                    |
| 464        | <ul> <li>The system control range has been set larger than the area from the first to the last camera control range (external error)</li> <li>1. Check if you typed in the correct values for system control range.</li> <li>2. Check if you typed in the correct values for the camera positions and the width of the camera control range.</li> </ul>                                                                                                    |
| 604        | <ol> <li>Hardware error in self-test of the module's "Detect" line (internal error).</li> <li>Switch off the control unit and switch it on again after waiting a few seconds. Check if this restart removes the error.</li> <li>Otherwise, one of the modules and/or the control unit is defect. Replace the control unit.</li> </ol>                                                                                                    |
| 6x0        | <ul> <li>Light barrier or filstop module not recognized within the system (internal error or warning), "x" stands for the number of the module which is meant (13).</li> <li>1. If you did remove a module from the control unit, you have to sign off the module.</li> <li>2. Switch off the control unit and switch it on again after waiting a few seconds. Check if this restart removes the error.</li> <li>3. Otherwise, the module is defect and has to be replaced. You can continue working with the other inspections by deactivating the module. In that case no error message will be generated but a warning with the same error code.</li> </ul> |
| 6x1        | <b>Communication error in light barrier or filstop module</b> (internal error or warning), "x" stands for the number of the module which is meant (13). see error number 6x0                                                                                                    |
| 6x2        | <ul> <li>Light barrier or filstop module reports measurement error or status error (internal error), "x" stands for the number of the module which is meant (13).</li> <li>1. Switch off the control unit and switch it on again after waiting a few seconds. Check if this restart removes the error.</li> <li>2. Otherwise, the module is defect and has to be replaced. You can continue working with the other inspections by deactivating the module.</li> </ul>                                                                                                    |
| 6x3        | <ul> <li>Wrong configuration of light barrier or filstop modules (internal error or warning), "x" stands for the number of the module which is meant (13).</li> <li>1. Check if you typed in the correct type of module.</li> <li>2. Otherwise, the module is defect and has to be replaced. You can continue working with the other inspections by deactivating the module. In that case no error message will be generated but a warning with the same error code.</li> </ul>                                                                                                    |

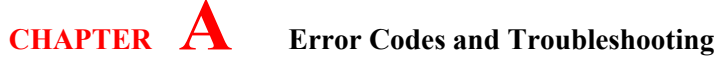

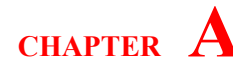

| 6x5 | <ul> <li>Low receiver level at light barrier module (external error), "x" stands for the number of the module which is meant (13). The receiver level is too low for proper work.</li> <li>1. Check if the light barrier is blocked.</li> <li>2. Check the mounting and wiring of the light barrier.</li> <li>3. Replace the sender and/or receiver part of the light barrier.</li> </ul> |
|-----|----------------------------------------------------------------------------------------------------|
| 700 | <b>Battery voltage is low</b> (internal warning).<br>Please replace the backup battery inside the control unit.                                                                                                    |

### A.2 Troubleshooting

The following table lists the most frequent problems and their solutions. If you should run into problems that are not listed here, please contact the author!

CHAPTER A

| Problem                                                                                                    | Solution                                                                                                    |
|----------------------------------------------------------------------------------------------------|----------------------------------------------------------------------------------------------------|
| PROCAM displays error code<br>on the matrix display and/or on<br>the terminal 8024 and/or one of<br>the error lamps on the front<br>panel light up. | 1. Look up the error code (see <i>table A.1 on page 33</i> ), possibly read out the error buffer (connect your PC to the SERVICE port, start Hyperterminal and type in "be") and act accordingly. By reading the error buffer, one can view the error numbers together with a lot of additional information. The error buffer should be read out when in doubt about the actual reason for the error.                                                                                                    |
| PROCAM continually reports<br>incorrect defects at the same<br>position, seemingly without<br>cause.                                                | <ol> <li>Check lighting and cameras for dirt, misalignment and defects.</li> <li>Check line of sight of the cameras for obstructions and remove them.</li> <li>Check for objects behind the fabric, especially if the fabric is seethrough.</li> <li>Check the control range and the blind ranges of PROCAM (possibly use "Justage" screen) and change them if necessary.</li> <li>Check CCD signal level. The mean CCD signal levels of the cameras should be about equal. If this is not the case (i.e. more than about 30% deviation), the camera may be misaligned and has to be aligned again.</li> <li>Change Camera</li> </ol> |
| PROCAM continually reports<br>incorrect warp defects at ran-<br>dom positions, seemingly with-<br>out cause.                                        | <ol> <li>Reduce the sensitivity. The average warp inspection signal should be<br/>between 40 and 70% of the defect threshold. Check the defect detection<br/>afterwards!</li> <li>If the signal is oscillating raise the warp averages. Disadvantage:<br/>increased defect length.</li> <li>If single signal peaks cause false stops, raise the defect counter. The<br/>defect length will be increased heavily.</li> <li>Raise the min. defect width. The system could not detect very small<br/>defects after that.</li> <li>Check the mounting of the lighting (position and stability).</li> </ol>                                |
| PROCAM continually reports<br>incorrect weft defects at random<br>positions, seemingly without<br>cause.                                            | <ol> <li>Reduce the sensitivity. The weft inspection signal should be between 40<br/>and 70% of the defect threshold. Check the defect detection afterwards!</li> <li>If single signal peaks cause false stops, raise the min. defect width. The<br/>system could not detect very short defects after that.</li> <li>If the signal is oscillating raise the column width or the filter correction<br/>factor.</li> <li>Check the mounting of the lighting (position and stability).</li> </ol>                                                                                                    |
| PROCAM shuts down the tex-<br>tile machine right after the start<br>delay.                                                                          | <ol> <li>Increase the start delay, so that PROCAM sees only good fabric when<br/>the start delay is over.</li> <li>Check the sensitivity.</li> <li>Check the relay mode settings.</li> </ol>                                                                                                    |
| PROCAM reports a defect but<br>does not shut down the textile<br>machine.                                                                           | <ol> <li>Check for test mode. Test mode must be OFF:</li> <li>Check the STOP fuse in the rear panel of the control unit.</li> <li>Check the relay mode setting.</li> <li>Check the relay contacts with an ohmmeter.</li> <li>Check wiring between control unit and textile machine.</li> <li>Check textile machine.</li> </ol>                                                                                                    |

Table: A.2 - Frequently problems

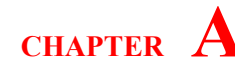

| The textile machine does not      | 1. Check the relay mode setting.                                               |
|-----------------------------------|--------------------------------------------------------------------------------|
| run, even when the control unit   | 2. Check STOP fuse in the rear panel of the control unit.                      |
| is off.                           | 3. Check the relay contacts with an ohmmeter.                                  |
|                                   | 4. Check wiring between control unit and textile machine.                      |
|                                   | 5. Check textile machine.                                                      |
| The textile machine shuts down    | 1. Check wiring between the control unit and the textile machine.              |
| when the control unit is          | 2. Check the textile machine                                                   |
| switched off.                     | 3. Replace the control unit.                                                   |
| Control unit is switched on, but  | 1. Check mains fuse in the rear panel of the control unit.                     |
| mains indicator lamp ("Netz")     | 2. Check mains cable.                                                          |
| remains dark.                     | 3. Replace control unit.                                                       |
| Control unit is switched on but   | 1 Check if the number of cameras is correctly set (must be greater than        |
| the power indicator LED of the    |                                                                                |
| termination connector at the last | 2. Check the camera bus cable.                                                 |
| DSP-box remains dark:             | 3. Replace the control unit.                                                   |
| Control unit is switched on tex-  | 1 Check lamp cable and hulb                                                    |
| tile machine is running but red   | 2 Change hulb                                                                  |
| 6 watt indicator lamp remains     | <ol> <li>Change build.</li> <li>Replace whole indicator lamp unit</li> </ol>   |
| dark                              | 4 Replace control unit                                                         |
| Matrix disular remains dade or    | 1. Switch off the control with Switch it on offen shout 5 and The matrix       |
| diamlass dia samal lines only     | 1. Switch off the control unit. Switch it on after about 5 sec. The matrix     |
| displays diagonal lines only.     | alsplay should show PROCAM of INACTIVE now.                                    |
|                                   | 2. Check matrix display cable.                                                 |
|                                   | 3. Replace matrix display unit.                                                |
|                                   |                                                                                |
| PROCAM does not show the          | 1. Check encoder. The green control LED of the encoder has to light per-       |
| correct textile machine speed     | manently (power supply). The yellow LED has to light up exactly once           |
| (RPM sensor is activated)         | per rotation.                                                                  |
|                                   | 2. If in doubt, check with oscilloscope.                                       |
|                                   | 3. Check encoder cable, replace cable.                                         |
|                                   | 4. Replace encoder.                                                            |
| PROCAM incorrectly reports        | 1. Check control range and blind ranges. Possibly reduce the controlled        |
| defects at the margins of the     | range.                                                                         |
| fabric.                           | 2. Check for obstructions in the vicinity of the margins.                      |
| The lighting does not seem to     | 1. It is no fault that the lighting remains switched off while the camera      |
| work.                             | inspection is deactivated (matrix display shows "INACTIVE").                   |
|                                   | 2. Check correct setting of the lighting intensity.                            |
|                                   | 3. Check connectors and cables of the lighting modules and the lighting        |
|                                   | distribution box BLV 537.                                                      |
|                                   | 4. Start textile machine, check the lamps at the front of the lighting distri- |
|                                   | bution box BLV 537 (two lamps "U"/"I" for each lighting unit):                 |
|                                   | Are all the "U" lamps dark, check the power supply of the lighting dis-        |
|                                   | tribution box. If not all of the "U" lamps are lighting, replace the light-    |
|                                   | ing distribution box.                                                          |
|                                   | 5. If all the "I" LED's are dark, check cable between distribution box and     |
|                                   | control unit. Otherwise a lighting unit could be defect and to be              |
|                                   | replaced.                                                                      |
|                                   | 6. Check lighting tuse inside of the control unit (SIII, 6.3 AI) or replace    |
|                                   | control unit.                                                                  |

Table: A.2 - Frequently problems

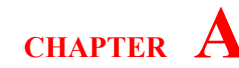

| 1. The average CCD levels of all cameras should show nearly equal val-     |
|----------------------------------------------------------------------------|
| ues. If one camera's signal is too low, then this camera is probably mis-  |
| aligned.                                                                   |
| 2. If more than one camera shows not enough signal, lighting modules are   |
| probably misaligned                                                        |
| 3. If more than one or all cameras are affected ,a lighting module ore the |
| lighting distribution box could be damaged.                                |
| 4. In case of a backlighting, the fabric transparency could much vary. The |
| light intensity should be adapted to the fabric type (good values for the  |
| average CCD level are between 300500).                                     |
|                                                                            |

Table: A.2 - Frequently problems

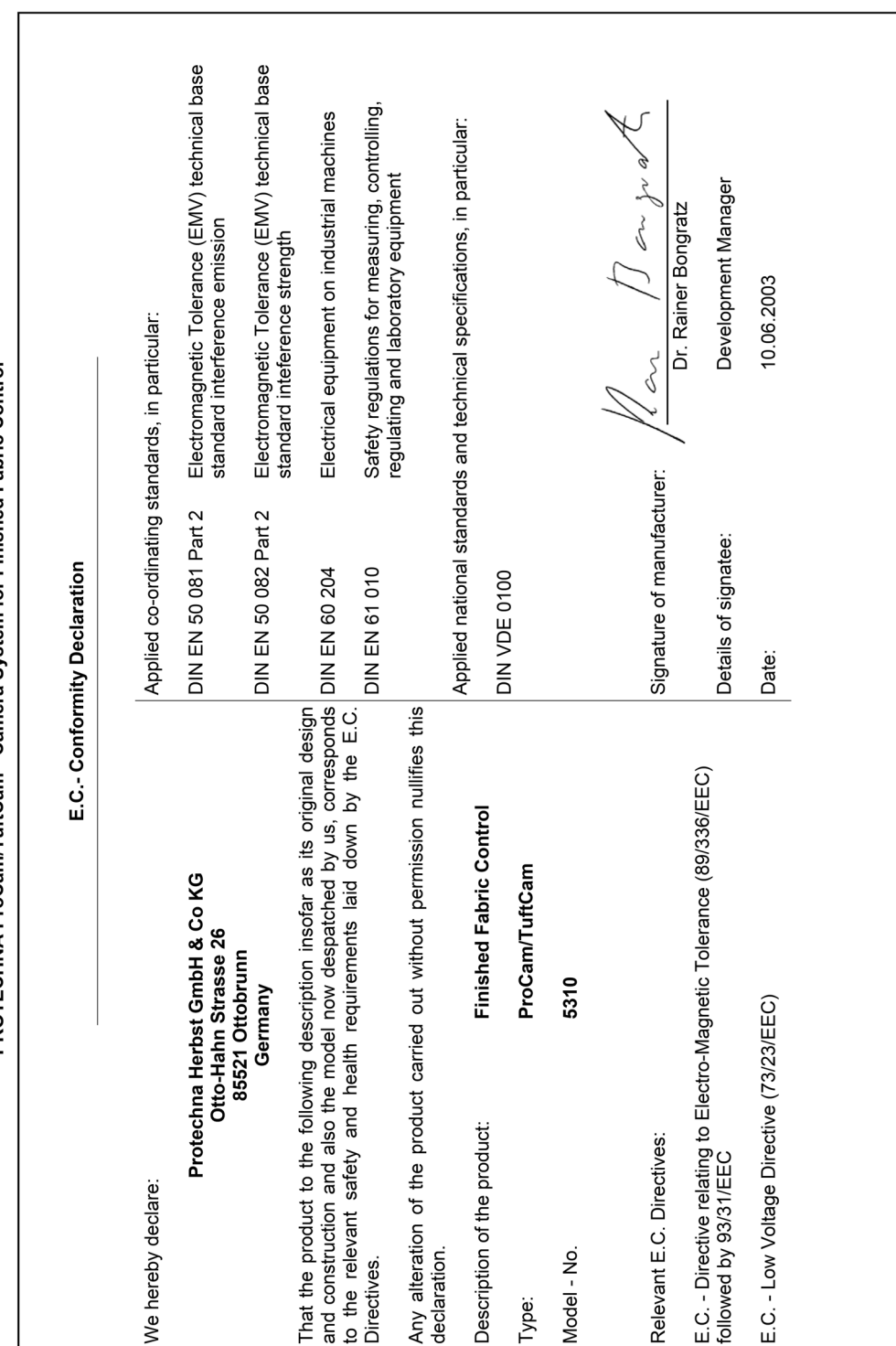

PROTECHNA ProCam/TuftCam - Camera System for Finished Fabric Control

Β

### **Conformity Declaration**